# Symantec Endpoint Security ソフトウェアアップグレード手順 オンプレミス版

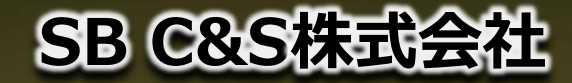

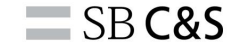

# 全体目次

# 1.本資料について 2.オンプレミスのSWアップグレード概要 3.SEPMアップグレード手順 4.クライアントアップグレード手順 5.アップグレードする際の考慮事項 6.Appendix

# 1. 本資料について

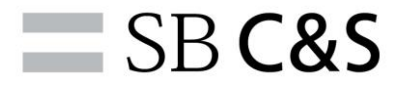

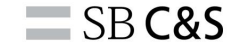

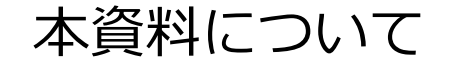

# 本資料はBROADCOM社のプロダクトである、 SES(Symantec Endpoint Security)の、 ソフトウェアアップグレード実施手順について記載したものとなり ます。

オンプレミス環境での実施手順について記載しております。

# 2. オンプレミスのSWアップグレード概要

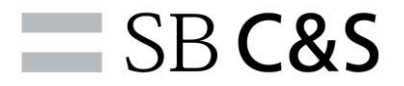

# オンプレミスSWアップグレードの手順

SB C&S

本項番ではオンプレミス構成におけるSWアップグレードの流れについて、 説明いたします。大きく分けると下記2つの手順が発生します。

# ①**SEPMアップグレード** オンプレミス構成の場合、まずは管理コンソールであるSEPMをアップ グレード作業をする必要がございます。

②**エージェントアップグレード** SEPMのアップグレードを完了させたうえで、 管理コンソールよりクライアント用のインストーラを作成し、

クライアントアップグレード方法について

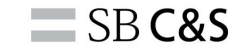

クライアントアップグレードの方法は4通りあります。 それぞれの環境に合わせたアップグレード方法をご選択ください。

※Appendixとして手順の最後に詳細を載せております。

### 自動更新

中規模環境でシンプルなアップグレードスケジュールで実施する環境に向いています。

### 手動インストール

大規模環境でSEPMを経由せず、ユーザに手動で実施させる必要がある環境に向いています。

### リモートプッシュ

小規模環境でSEPM経由で実施する環境に向いています。

### メーカサイトよりDL

スタンドアロン構成などでSEPMを構築しない場合にこの方法を利用します。

# 3. SEPMアップグレード手順

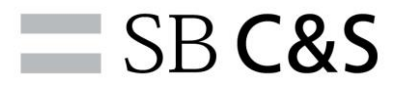

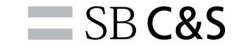

### 目次

# 3. SEPMインストール手順

- 3-1. SEPMバックアップ取得
- 3-2. SEPMサーバ証明書取得
- 3-3. SEPMの停止
- 3-4. SEPMインスーラダウンロード
- 3-5. SEPMアップグレード

### ※

項番3-1と3-2はアップグレードを正常に行えなかった場合に、 切り戻しをするために必要な手順となります。 実施を強く推奨しますが、アップグレードに直接関与する手順ではございません。

# 3-1. SEPMバックアップ取得

 $(\mathbf{1})$ 

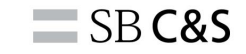

| 🛡 Sym          | antec Endpoint Protection                                 | Manager                                                   |                                                                                                    | 0 <i>9</i> 3 |
|----------------|-----------------------------------------------------------|-----------------------------------------------------------|----------------------------------------------------------------------------------------------------|--------------|
| *-400          | <b>サーパー</b><br>■ サーバー<br>■ 品 ローカルサイト(マイサイト)               | 管理サーバー                                                    |                                                                                                    |              |
|                |                                                           | 7-15-6:                                                   | ~                                                                                                    |              |
|                |                                                           | 31.01                                                     |                                                                                                    |              |
| <br>⊾#~⊁®      |                                                           | パージョン:                                                    | 14.3.3580.1109                                                                                                    |              |
| -              | タスク                                                       | オペレーティングシステム:                                             | Windows Server 2016 Standard                                                                                                    |              |
| #U9-@          | <ul> <li>ダーバーのプロパティを構築</li> <li>28 運営したサーバー支援制</li> </ul> | דדע:                                                      |                                                                                                    |              |
| 8              | サーバー注意曲の世球     オーバー注意曲の世球     オーバー注意曲の世球                  | Nita B #1                                                 | 2021年11月17日永靖日 4:50:37 JST                                                                                                    |              |
| 25472F@        | 8 vezuorz                                                 | ##8#                                                      | 2021年4月19日月曜日 17:27:33.JST                                                                                                    |              |
|                | フマートロートロはもおまする                                            | ステータス                                                     | オンライン                                                                                                    |              |
| 集编( <u>A</u> ) | ▶ サーバーブロバティをエクスポート                                        |                                                           |                                                                                                    |              |
| B              |                                                           |                                                           |                                                                                                    |              |
| 250F           | 224                                                       | 2021年12月7日 19:57:56 JST. L                                | NetJodata が正常に完了しました。 [サイト:マイサイト][サーバー: miyawitaserver20]                                                                                                    |              |
|                | FXY2                                                      | 2021年12月7日 19:57:55 JST: L<br>2021年12月7日 19:57:55 JST: L  | xetuponee v.m.rzowe z U.s. U.s. U.s. U.s. 1 y 4 F i y 4 F i y 4 y 4 F i j 1 F - バー: impawinise(vel20)<br>xetupdate の次回の開始は miyawinserver20 2021年12月7日文曜日 23.57.55 JST の予定です。[サイト:マイサイト][サーバー: miyawinserver20] |              |
|                | インストールパッケージ                                               | 2021年12月7日 19:57:55 JST: L<br>2021年12月7日 19:57:55 JST: S  | AveOpdate でコンテンツを見解できました。 展りコート = 0 (ワイト:マイザイト) (ワーパー: miyawinserve/20)<br>iymantec Endpoint ファンデーション Wie&1 (4.3 RU1 の原稿は用つかりません。 (サイト:マイサイト) (ワーパー: miyawinserver/20)                                         |              |
|                | ライセンス                                                     | AND REAL PROPERTY AND AND AND AND AND AND AND AND AND AND | PROFESSIONAL TO PERSON NO. TO A CONTRACTOR OF WARDING IN A STATE OF Z. S. THE Z. S. THE Z. S. THE CONTRACTOR STATE                                                                                             |              |

1

トップ画面⇒「管理」⇒「サーバ」の順 に選択し、 ローカルサイト(マイサイト)配下の管理 サーバの欄にてIPアドレスとサーバ名を テキストなどに控えます。

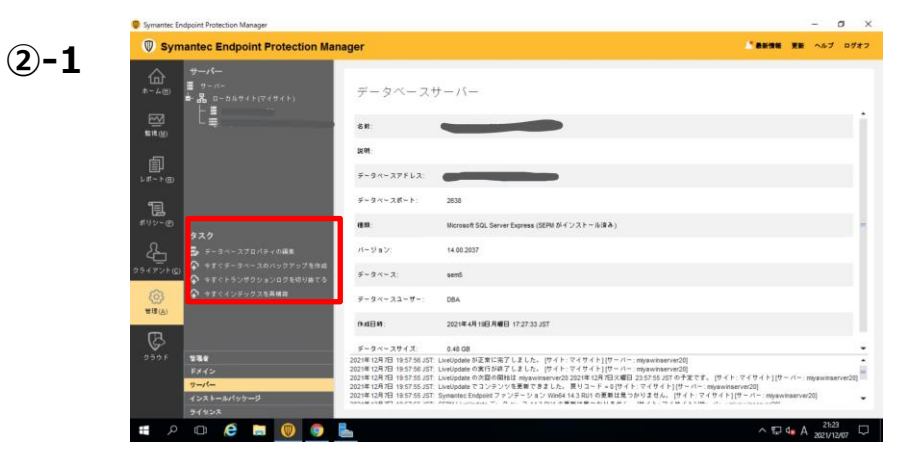

### 2

同画面のマイサイト配下にて、 データベースサーバのホスト名を 選択し、 「タスク」⇒「今すぐデータベー スのバックアップを作成」を選択 します。

# 3-1. SEPMバックアップ取得

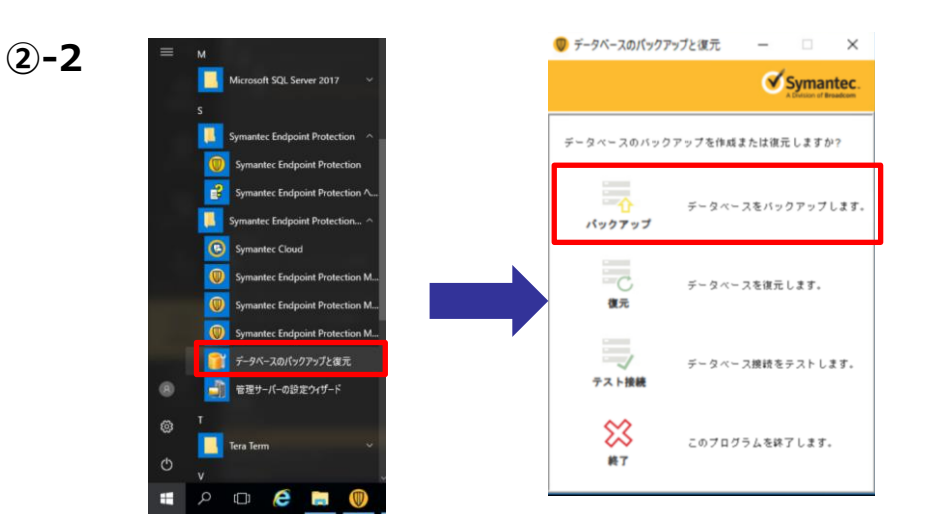

**2-2** 

DBサーバのバックアップ取得は2とおり 方法があり、 端末のスタートメニューのアプリー覧よ りSEPMを選択し「データベースのバック アップと復元」を実行することでも取得 が可能です。

3

所定のフォルダにバックアップが 生成されたことを確認します。

**(3**)

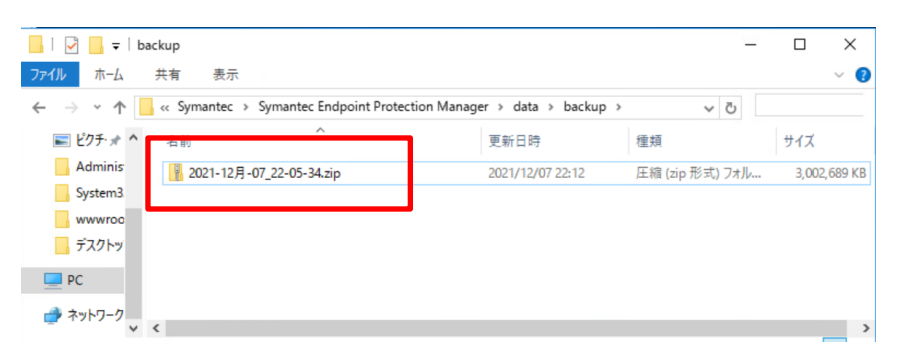

# 3-2. SEPMサーバ証明書取得

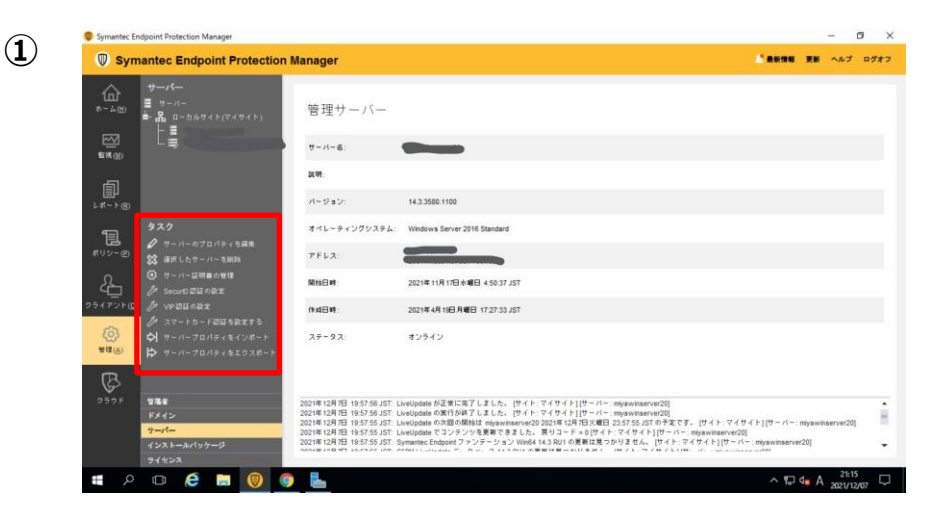

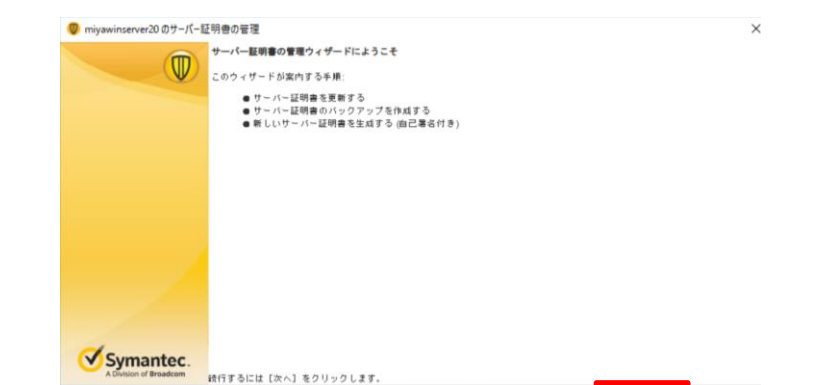

 $(\mathbf{2})$ 

```
1
```

トップ画面⇒「管理」⇒「サーバー」⇒ 「ローカルサイト」より管理サーバのホ ストを選択し、 タスクより「サーバ証明書の管理」を選 択します。

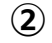

ウィザードが表示されるので、 「次へ」を選択します。

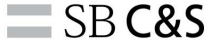

# 3-2. SEPMサーバ証明書取得

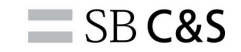

| どう処理しますか?         |                                                                         |                                          |                            |
|-------------------|-------------------------------------------------------------------------|------------------------------------------|----------------------------|
| ・ サーバー証明書のバックアップ  | を作成する                                                                   |                                          |                            |
|                   |                                                                         |                                          |                            |
| ○ 新しいまっの作用        | A MERICIAL                                                              |                                          |                            |
|                   | マー (美術上林、マー)線制の問題を問題する()                                                | The shot consider Knowledge Dave of Date | nahahi (1914) - m Zakaku ( |
| けーバー/クライアントの通信を遮頼 | ・ハー Mine とりーハー 組織の可加 を回知 する<br>f せずに Symantec Endpoint Protection Manag | er証明書を更新する方法                             | の内容に知ってくたさい。               |
|                   |                                                                         |                                          |                            |
|                   |                                                                         |                                          |                            |
|                   |                                                                         |                                          |                            |
|                   |                                                                         |                                          |                            |
|                   |                                                                         |                                          |                            |
|                   |                                                                         |                                          |                            |
|                   |                                                                         |                                          |                            |
|                   |                                                                         | - <b>R</b> A                             | <b>かん</b> を まれつれ           |
|                   |                                                                         | <戻る                                      | ☆へ » キャンセル                 |

管理サーバー証明書と合わせて専用キーのバックアップが次のフォルダに作成されます

(3)

**(4**)

C:\Program Files (x86)\Symantec\Symantec Endpoint Protection Manager\Server Private Key Backup

メモ:バックアップは管理サーバー自体と同じドライブではなく外部の場所に作成することをお勧めします。

### 3

「サーバ証明書のバックアップを作成す る」を選択し、「次へ」を選択します。

### 4

証明書の格納先を確認し、「次へ」を 設定します。

参照...

キャンセル

# 3-2. SEPMサーバ証明書取得

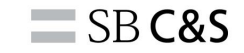

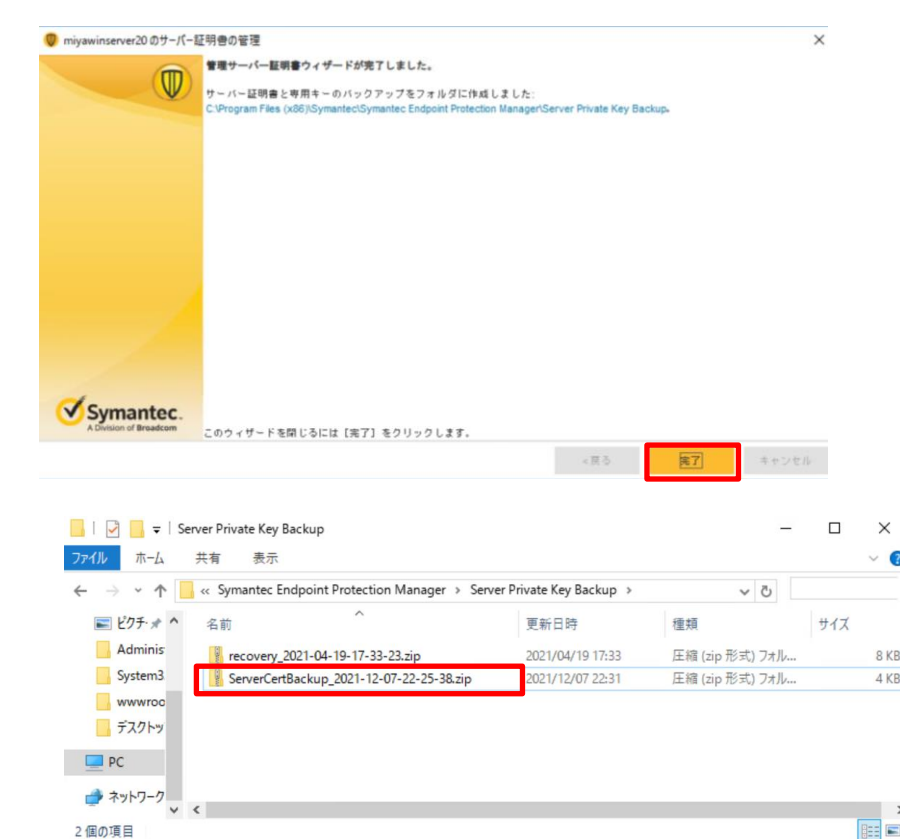

### 5

証明書が指定したフォルダに作成されます。 「完了」を選択します。

### 6

指定したフォルダにバックアップ証明 書が生成されていることを確認します。

(6)

(5)

# 3-3. SEPMの停止

 $(\mathbf{2})$ 

| Symantec Endpoint Protection | 名前                                               | 説明   | 状態  | スタートアップの種類 | ログオン ^    |
|------------------------------|--------------------------------------------------|------|-----|------------|-----------|
| Manager                      | State Repository Service                         | アプリ  | 実行中 | 手動         | Local S   |
| サービコの広山                      | Still Image Acquisition Events                   | 静止   |     | 手動         | Local S   |
| 7 - C AV/19 1C               | Charage Service                                  | ストレ  |     | 手動(トリガー開始) | Local S   |
|                              | Storage Tiers Management                         | システ  |     | 手動         | Local S   |
| 14 mm                        | Superfetch                                       | 長期   |     | 手動         | Local S   |
| 说明:                          | Symantec Endpoint Protection                     | Syma | 実行中 | 自動         | Local S   |
| Manager, Symantec Endpoint   | Symantec Endpoint Protection Launcher            | Syma | 実行中 | 自動         | Local S   |
| Protection クライアント、データベースと通   | Symantec Endpoint Protection Local Proxy Service | Web  |     | 無効         | Local S   |
| 言するアプリケーションサーバー。             | Symantec Endpoint Protection Manager             | Syma | 実行中 | 自動         | NT SER    |
|                              | 🥋 Symantec Endpoint Protection Manager API サービス  | アプリ  | 実行中 | 自動         | NT SER    |
|                              | Q Symantec Endpoint Protection Manager Web サーバー  | Syma | 実行中 | 自動         | NT SER    |
|                              | Symantec Endpoint Protection Scan Service        | ディス  | 実行中 | 自動         | Local S   |
|                              | Symantec Endpoint Protection WSC Service         | Syma | 実行中 | 自動         | Local S   |
|                              | Symantec Network Access Control                  | 定義   |     | 手動         | Local S   |
|                              | C System Event Notification Service              | ジステ  | 掌行中 | 自動         | local S * |
| 拡張 /標準/                      |                                                  |      |     |            |           |

### 1

Windowsスタートメニューより、「管理 ツール」⇒「サービス」の順に選択しま す。 サービス一覧より「Symantec Endpoint ProtectionManager」を見つけサービス の停止を選択します。

|               |                                 |                                                                                                    |      |     | -           |       |
|---------------|---------------------------------|----------------------------------------------------------------------------------------------------|------|-----|-------------|-------|
| ノア1ル(E) 操作(A) | 表示(図) ヘルノ(団)                    |                                                                                                    |      |     |             |       |
| (+ +) 🔟 🔟 🖉   | 2 🕞 🛛 📰 🕨 🖛 🖬 🕪                 |                                                                                                    |      |     |             |       |
| 🥥 サービス (ローカル) | <ol> <li>サービス (ローカル)</li> </ol> |                                                                                                    | _    |     | _           |       |
|               | Symantec Endpoint Protection    | 名前                                                                                                    | 說明   | 状態  | タートアップの種類   | ログオン  |
|               | manager                         | State Repository Service                                                                                                    | アフリー | 実行中 | 手動          | Local |
|               | サービスの開始                         | Still Image Acquisition Events                                                                                                    | 静止   |     | 手動          | Local |
|               |                                 | Charage Service                                                                                                    | ストレ  |     | 手動 (トリガー開始) | Local |
|               |                                 | Character Storage Tiers Management                                                                                                    | システ  |     | 手動          | Local |
|               | 説明:                             | Character Superfetch                                                                                                    | 長期   |     | 手動          | Local |
|               | Symantec Endpoint Protection    | Symantec Endpoint Protection                                                                                                    | Syma | 実行中 | 自動          | Local |
|               | Protection クライアント、データベースと通      | Symantec Endpoint Protection Launcher                                                                                                    | Syma | 実行中 | 自動          | Local |
|               | 信するアプリケーションサーバー。                | Symantec Endpoint Protection Local Proxy Service                                                                                                    | Web  |     | 無効          | Local |
|               |                                 | Symantec Endpoint Protection Manager                                                                                                    | Syma |     | 自動          | NT SE |
|               |                                 | Q Symantec Endpoint Protection Manager API サービス                                                                                                    | アプリー | 実行中 | 自動          | NT SE |
|               |                                 | Q Symantec Endpoint Protection Manager Web サーパー                                                                                                    | Syma | 実行中 | 自動          | NT SE |
|               |                                 | Symantec Endpoint Protection Scan Service                                                                                                    | F17  | 実行中 | 自動          | Local |
|               |                                 | Symantec Endpoint Protection WSC Service                                                                                                    | Syma | 実行中 | 自動          | Local |
|               |                                 | Symantec Network Access Control                                                                                                    | 定義   |     | 手動          | Local |
|               |                                 | < Comparison of the second second sec |      |     |             | >     |

### 2

「Symantec Endpoint ProtectionManager」の状態のタブに 実行中の表示がないことを確認します。

# 3-4. SEPMインストーラーダウンロード

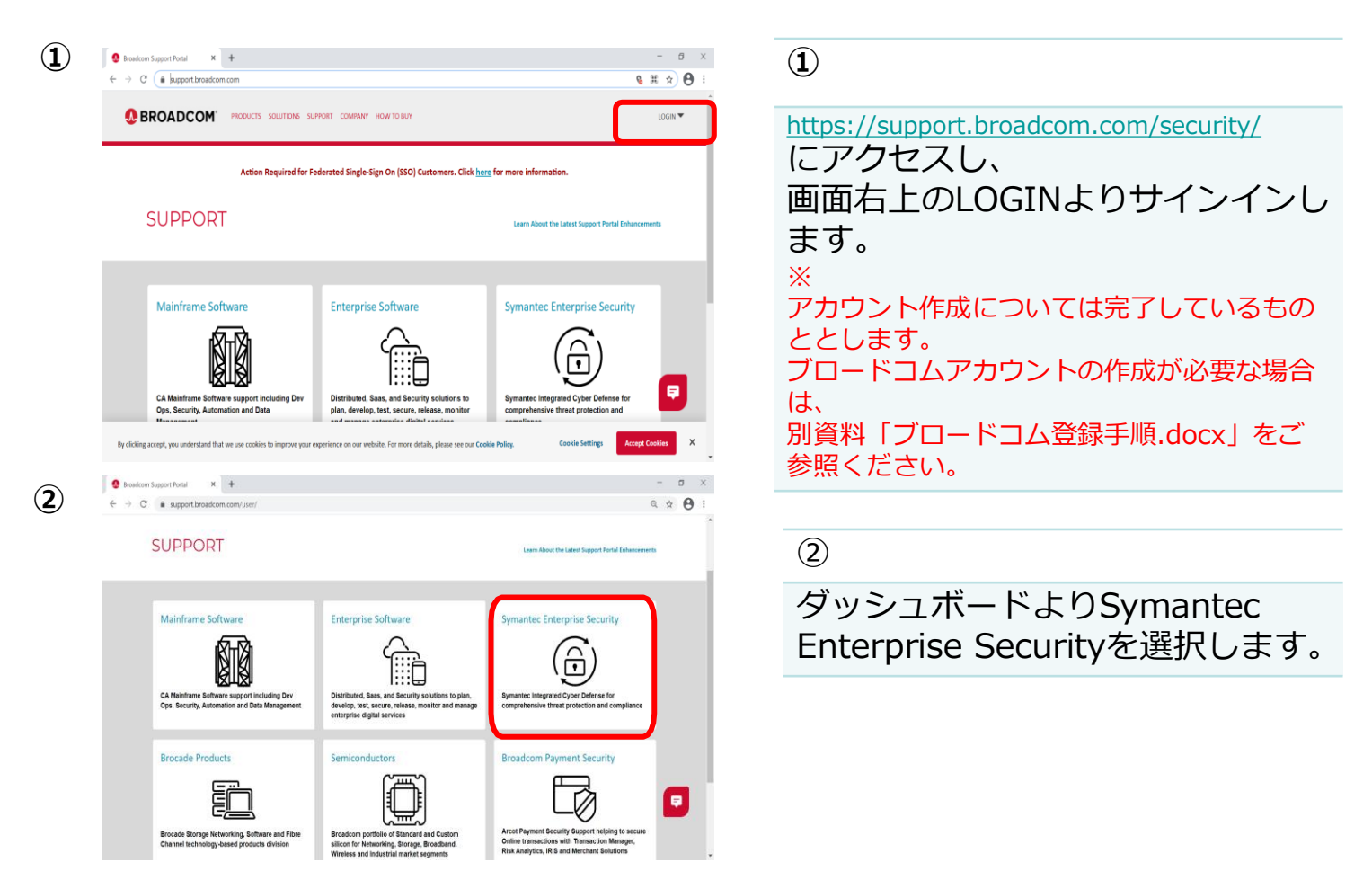

# 3-4. SEPMインストーラーダウンロード

3 😍 Broadcom Support Portal 🗙 🕂 - 🛛 🗆 3 Q # 0 ← → C @ support.broadcom.com/securi Search Support ABRCA Root CA Certificate Update required ProxvSG Planned Maintenance on February 6, 2021 下記のダッシュボードが表示され Q arch by Product Name, Solution ID or by Keyword Revised DLP 15.7 MP2 Available Soon, and Actions All CCS 12.5.1 Agent Update Hotfix for Required Certificat るので、 Product Downloadsを選択します。 Product Information  $\mathbb{A}$ Õ Case Management **My Entitlements** Open, track and update your cases Get license keys, guides and and documentation Product Downloads ñññ **Training & Education** 0 Documentation Ø Obtain the products, upgrades and Access training and education for View release notes, installation packages you need Sumantec Products implementation, administration, user documentation = Product Lifecycle Details Service Status Broadcom Support Portal × + o x (4) (4) support.broadcom.com/security/download-Q # 0 BROADCOM PRODUCTS SOLUTIONS SUPPORT COMPANY HOW TO BUY VILLIMA CODE Download Managementのページ PRODUCT INFORMATION DOCUMENTATION COMMUNITIES CASE MANAGEMENT DOWNLOADS CART が開かれます。 Support / Symantec Enterprise Security / Download Management Download Management 選択肢よりEndpoint Protectionを 選択します。 Search Your Product Q ndpoint Security Complete =

# 3-4. SEPMインストーラーダウンロード

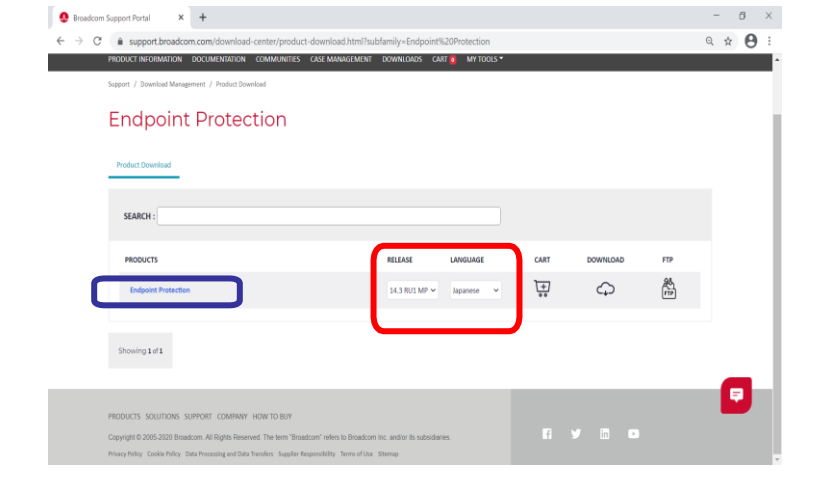

6

(5)

| SEARCH :                                                               |                      |                                                                                      |                                          | Add All  | To Cart  | Dov<br>Pa                                                                                   | vnload<br>ckage |
|------------------------------------------------------------------------|----------------------|--------------------------------------------------------------------------------------|------------------------------------------|----------|----------|---------------------------------------------------------------------------------------------|-----------------|
| Symantec Endpoint Protection 14.3 RU3 - Japanese Release : 14.3 R      | U3 Service Level : 0 |                                                                                      |                                          |          |          |                                                                                             | *               |
| File                                                                   | DATE                 | SHA2                                                                                 | MDS                                      | CART     | DOWNLOAD | FTP                                                                                         | Tokens          |
| ymantas, Endpoint, Protection, 14.3.0, PUJ, Juli, Installation, 18 ane | Sep 20 2021 12:17AM  | a566bd837184<br>620820df38ba<br>ea848b0b638d<br>b93ad42cc6e6<br>782269c0e0b1<br>0585 | c2acbe894987<br>e5b6214a60ee<br>54b99577 | <u>+</u> | Ģ        | 84.<br>(††)                                                                                 | Generate        |
| minter_Endpoint_Protection_14.3.0_NU1_AIL_Clients_JR3p                 | Sep 20 2021 12:08AM  | b80b4f3f46179<br>fc2bae4fa6131<br>4bb9bea95192<br>0893936e5926<br>6405063270dd<br>6a | bc4a53ba2554<br>be4bc2f7dbd4<br>1b5511df | <u>+</u> | Ð        | 84<br>F#1                                                                                   | Generate        |
| manter_Endpoint_Protection_14.1.0_RUI_SEPM_Prese                       | Sep 20 2021 12:06AM  | c1b59e082175<br>0a7c41a6189d<br>298e971cf8b9<br>7f279f79bd9c1<br>6e50cf2d1651<br>788 | 211d11a13915<br>a87bf22cddf9e<br>2ff4e41 | <u>+</u> | Ģ        | 2<br>2<br>2<br>2<br>2<br>2<br>2<br>2<br>2<br>2<br>2<br>2<br>2<br>2<br>2<br>2<br>2<br>2<br>2 | Generate        |

### 5

赤枠の部分でそれぞれ、
RELEASE→14.3 RU3
LANGUAGE→Japanese
を選択します。
その状態で青枠のEndpoint Protectionを
クリックします。
※
本手順では14.3RU3へのアップグレードを
実施していますが、新バージョンがリリース
された場合は最新のバージョンの選択をお願

6

いいたします。

絞り込まれたインストーラーが表示され ます。

Symantec\_Endpoint\_Protection\_14.3. 0\_RU3\_Full\_Installation\_JP.exe が該当するファイルとなります。(赤枠) 該当するファイルの欄にてDOWNLOAD をクリックします。(右にある雲マーク)

SB C&S

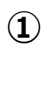

 $(\mathbf{2})$ 

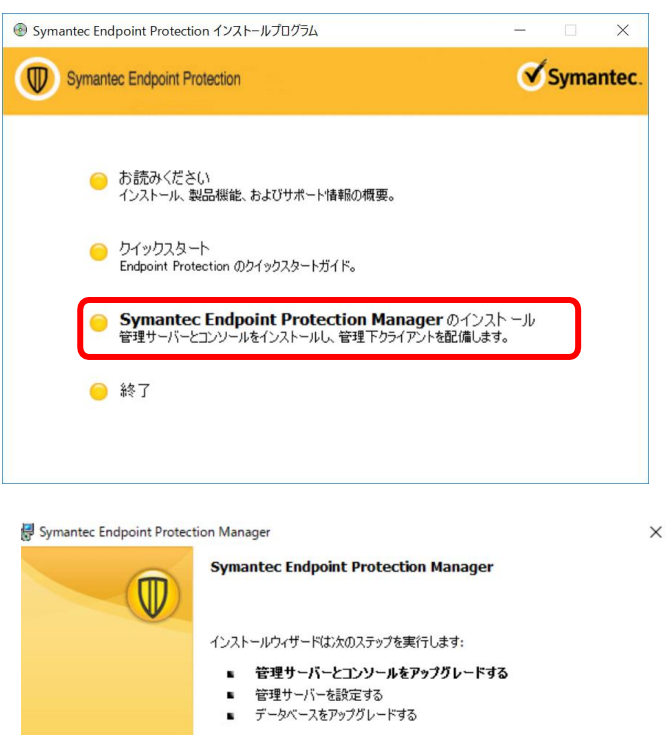

この管理サーバーのアップグレードには sysadmin 固定のサーバーの役 割を持つ SQL Server アカウントの資格情報が必要です。

[次へ]をクリックすると開始します。

A Division of Broadcom

警告:このプログラムは著作権法と国際条約により保護されています。

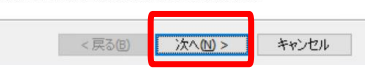

1

3-1でダウンロードしたインストー ラーを実行し、「Symantec Endpoint Protection Manager の インストール」をクリックします。 ※ 押下した後、実行されるまでに時 間がかかる場合がございますが、 そのままお待ちください。

2

「次へ」をクリックします。

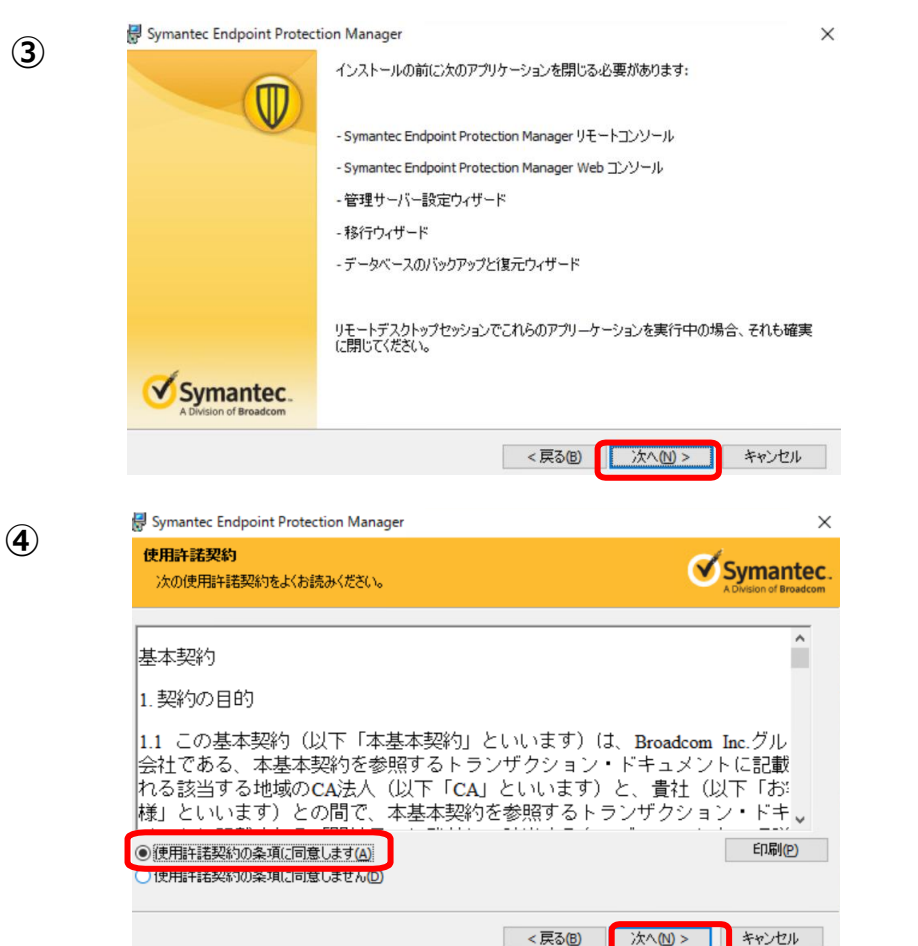

3

注意事項の内容を確認のうえ、 「次へ」を選択します。

**SB C&S** 

4

使用許諾を確認し、「同意しま す」を選択のうえ「次へ」を選択 します。

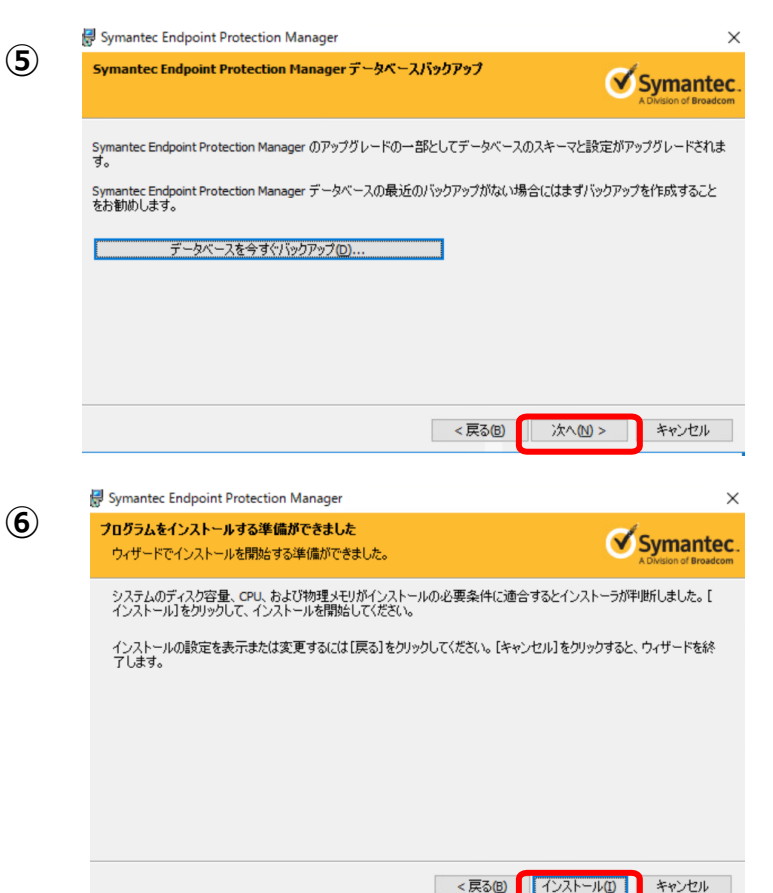

⑤
 DBのバックアップを取得していない場合、
 ここで取得を推奨されます。
 完了している場合は「次へ」を選択します。
 ※
 データベースのバックアップを実行する場合、
 セットアップは中段されるためバックアップ取得完了後に改めてセットアップウィザードを立ち上げる必要があります。

**SB C&S** 

6

「インストール」を選択します。 クリック後にインストール処理が 走るので、 完了するまで待ちます。

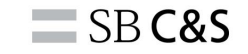

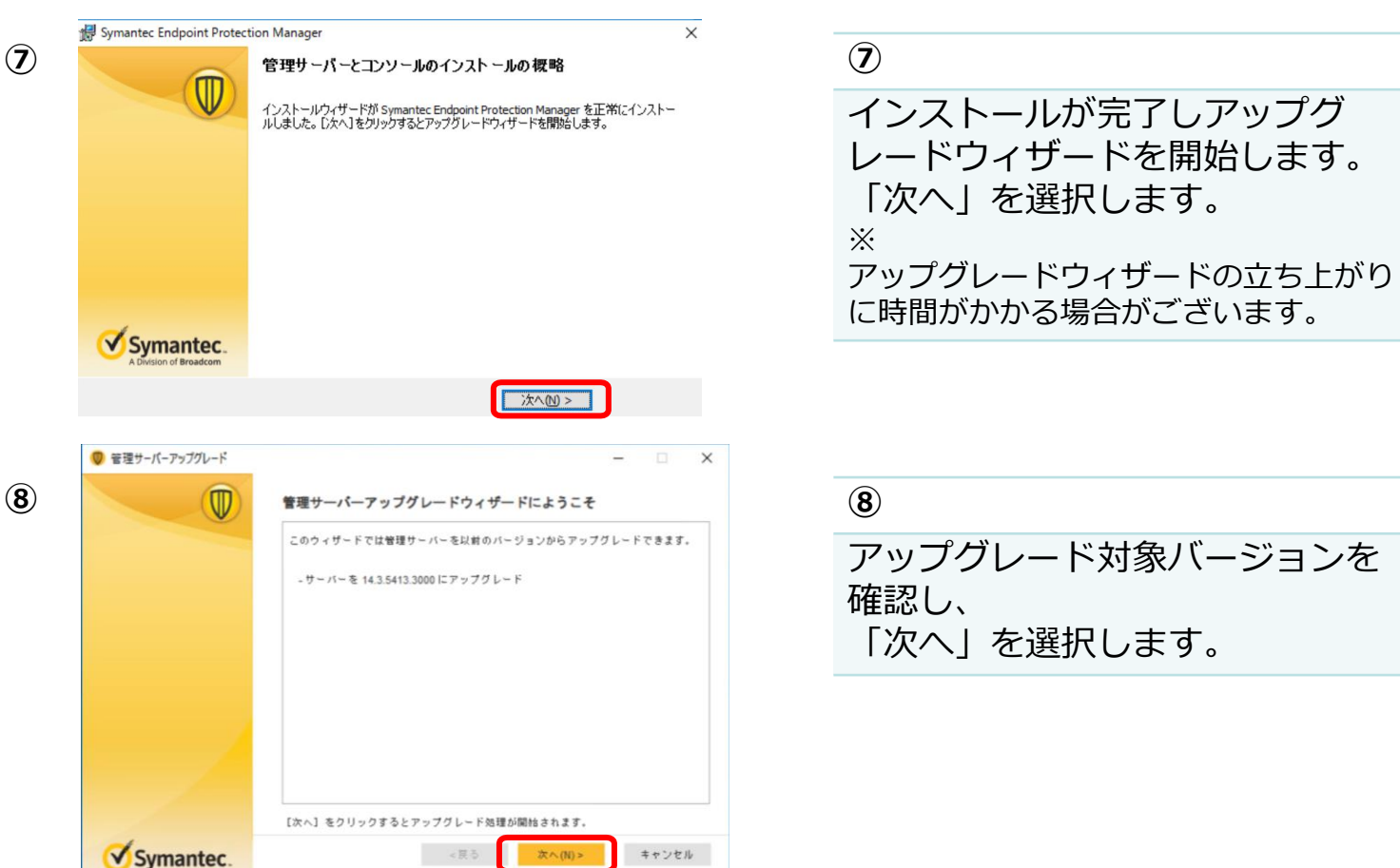

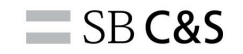

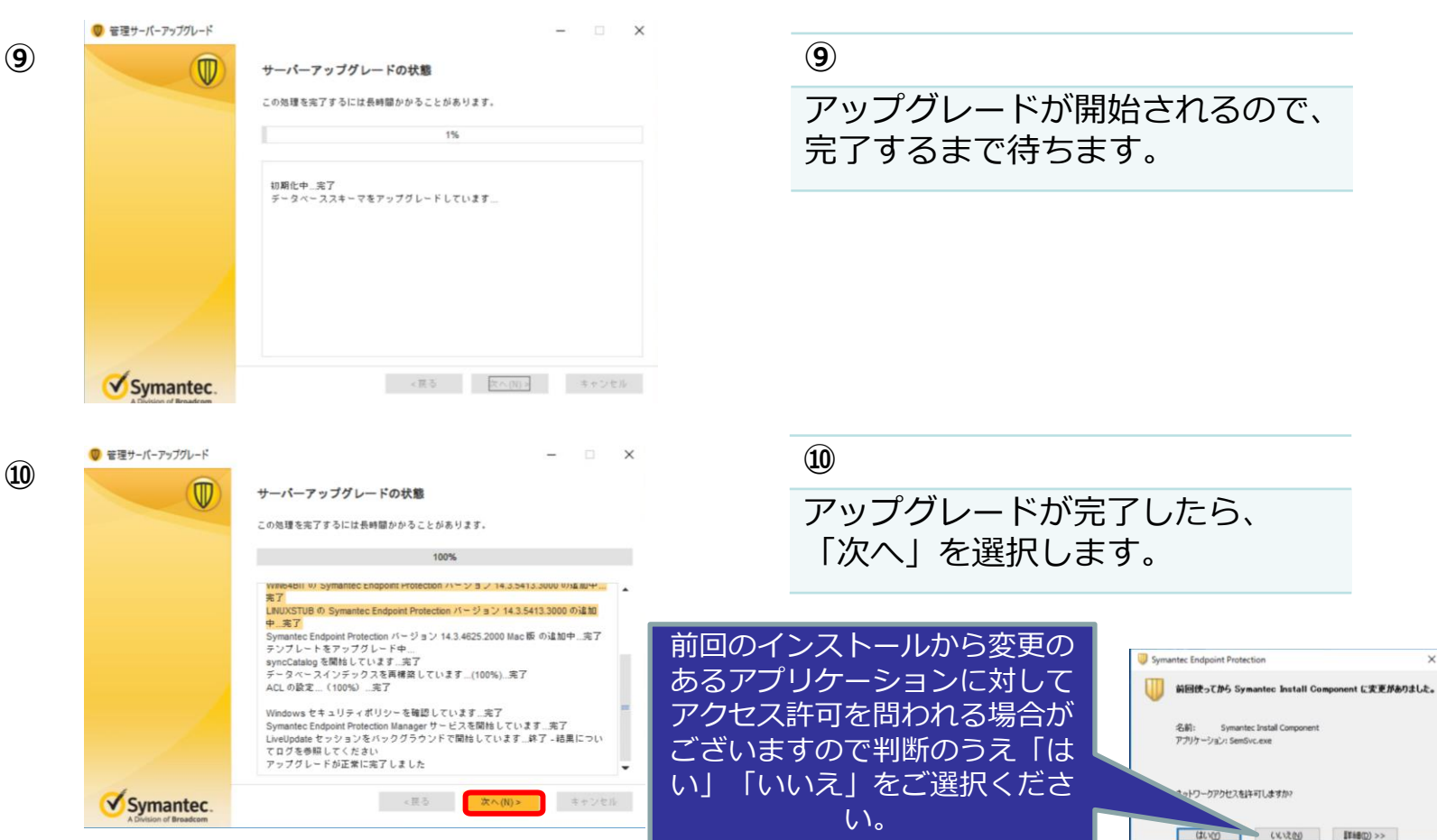

■単新田(D) >>

**SB C&S** 

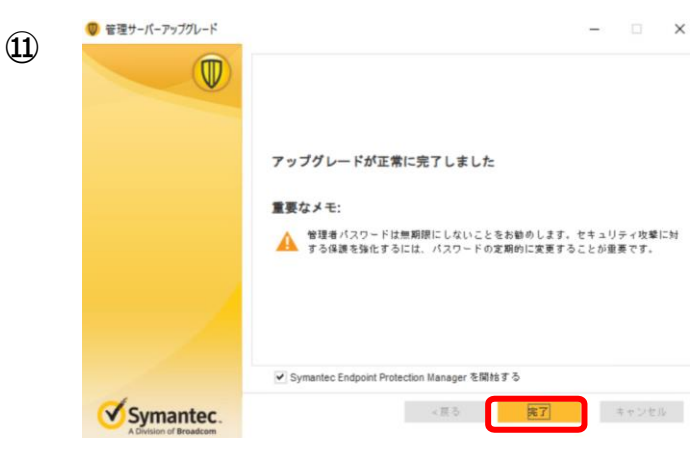

(11)

### SEPMのアップグレードは完了です。 「完了」を選択し終了します。

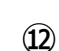

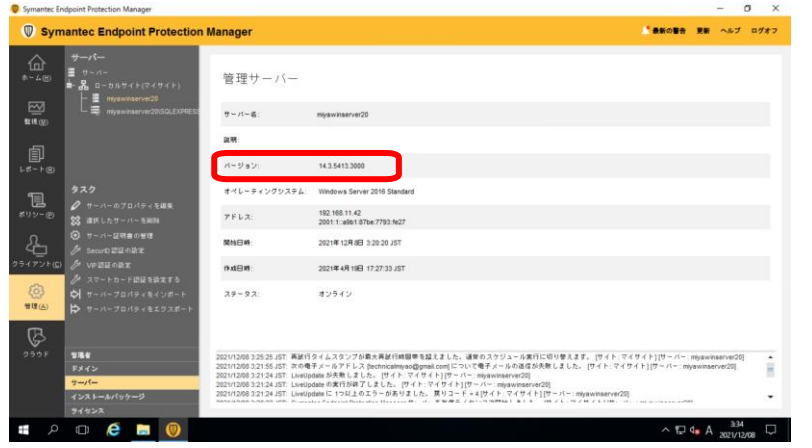

# ① 管理コンソールログインし、 「管理」⇒「サーバー」を選択し、 マイサイトの管理サーバ側のホス ト名を選択することで実機上でも バージョンを確認できます。

# 4. クライアントアップグレード手順

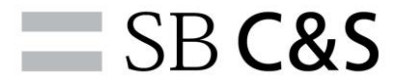

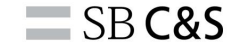

### 目次

# 4. SEPMインストール手順

- 4-1. 自動によるクライアントアップグレード
- 4-2. 手動によるクライアントアップグレード(パッケージエクスポート)
- 4-3. リモートプッシュによるアップグレード
- 4-4. メーカサイトDLによるアップグレード

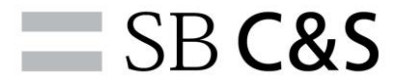

自動SWアップグレードのイメージ

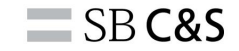

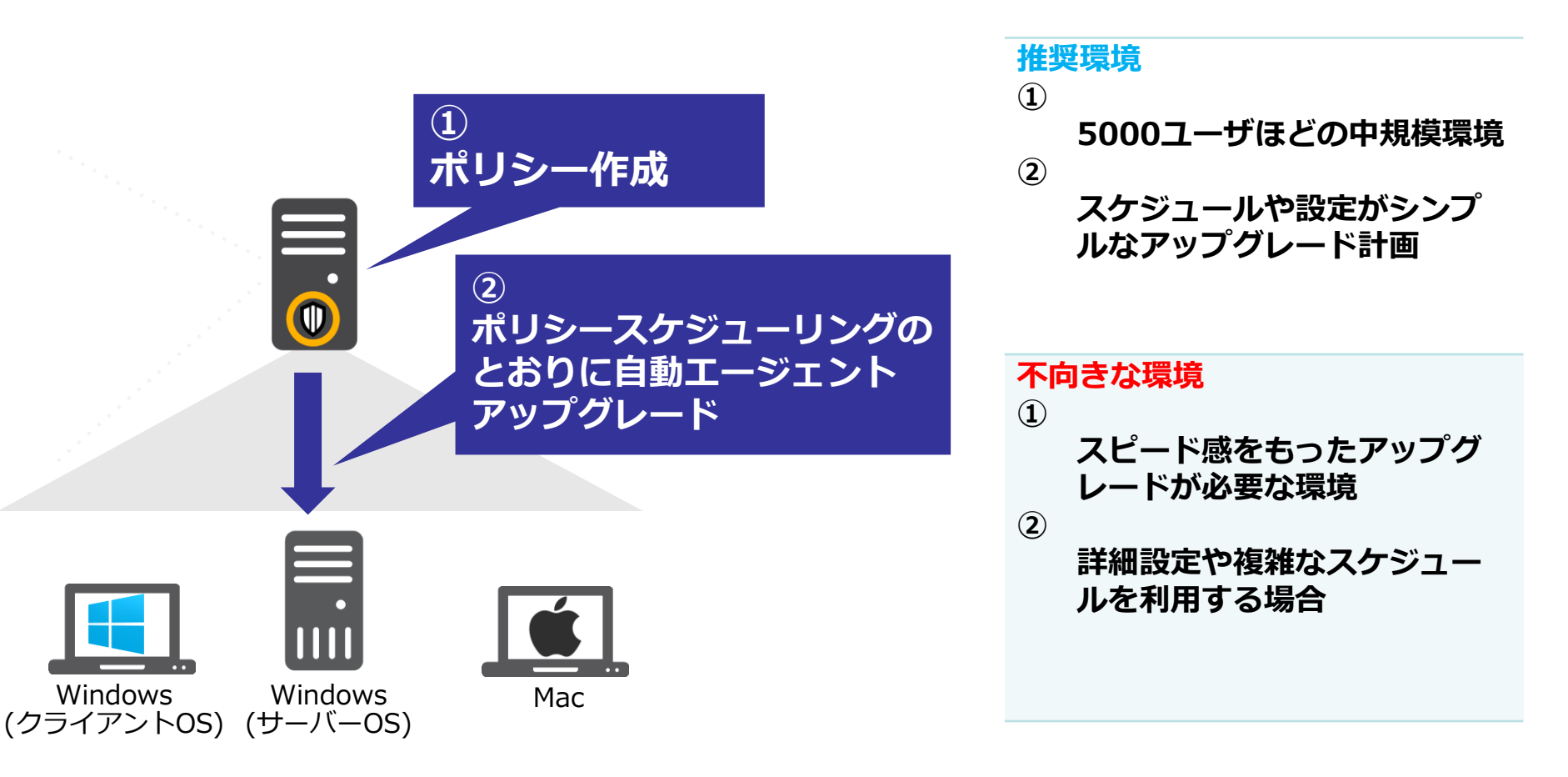

| 🖁 Symantec E       | ndpoint Protection Manager                                                           |                        |                           |                           |           | – ø ×                                                  |
|--------------------|--------------------------------------------------------------------------------------|------------------------|---------------------------|---------------------------|-----------|--------------------------------------------------------|
| 🔘 Syr              | nantec Endpoint Protection Manager                                                   |                        |                           |                           |           | ▲ 最新の警告 更新 ヘルブ ログオフ                                    |
| ₩<br>*-4@)         | <b>インストールパッケージ</b><br>クライアントインストールパッケージ<br>クライアントインストールの設定                           | クライアントィ                | <b>ン</b> ストールパ            | ッケージ                      |           |                                                        |
|                    | クライアントインストール機能セット                                                                    | パッケージ名                 | ブラットフォーム                  |                           | パージョン     | 最新の更新                                                  |
|                    |                                                                                      | WIN64BIT @ Symantec En | Windows 52 E 9 F          | Symantec Endpoint Protect | 14.3 RU3  | 2021/12/08 3:13:02 JST IC                              |
| ₩~ ⊬®)             |                                                                                      | WIN64BIT Ø Symantec En | III Windows 64 ビット        | Symantec Endpoint Protect | 14.3 RU2  | 2021/12/08 9:21:34 JST IZ                              |
|                    |                                                                                      | WIN64BIT の Symantec En | Windows 64 ビット            | Symantec Endpoint Protect | 14.3 RU2  | 2021/12/08 9:13:38 JST IC                              |
| <b>目</b><br>リシー(2) | 9 <b>7</b> 7                                                                         | WIN32BIT Ø Symantec En | Windows 32 ビット            | Symantec Endpoint Protect | 14.3 RU2  | 2021/12/08 9:15:49 JST IZ<br>2021/12/08 9:08:10 JST IZ |
| R                  | <ul> <li>ジライアンドインストールパッケージの1001/001/001/001</li> <li>クライアンドインストールパッケージの創業</li> </ul> | LINUXSTUB Ø Symantec E | ∆ Linux スタブ               | Symantec Endpoint Protect | 14.3 RU3  | 2021/12/08 3:14:23 JST IZ                              |
| 4 <u>7</u> 77      | <ul> <li>クライアントインストールパッケージプロパティの編集</li> <li>クライアントをパッケージでアップグレード</li> </ul>          | パッケージ WIN32BIT の Sym   | nantec Endpoint Protectio | n パージョン 14.3 RU3 はどのグ     | ループにも割り当て | ていません。                                                 |
| (〇)<br>管理(A)       | 〒 クライアントインストールパックージの追加<br>発 ユーザー体帯収集の設定                                              |                        |                           |                           |           |                                                        |
| R                  |                                                                                      |                        |                           |                           |           |                                                        |
| 050F               | <b>公理</b> 者                                                                          |                        |                           |                           |           |                                                        |
|                    | ドメイン<br>サーバー                                                                         |                        |                           |                           |           |                                                        |
|                    | - インストールパッケージ<br>ライヤンス                                                               | 2                      |                           |                           |           |                                                        |
| م 🕷                | o 🤅 🚍 🔘 🌍                                                                            |                        |                           |                           |           | ^ 12 4∎ A 2021/12/09 □                                 |

**SB C&S** 

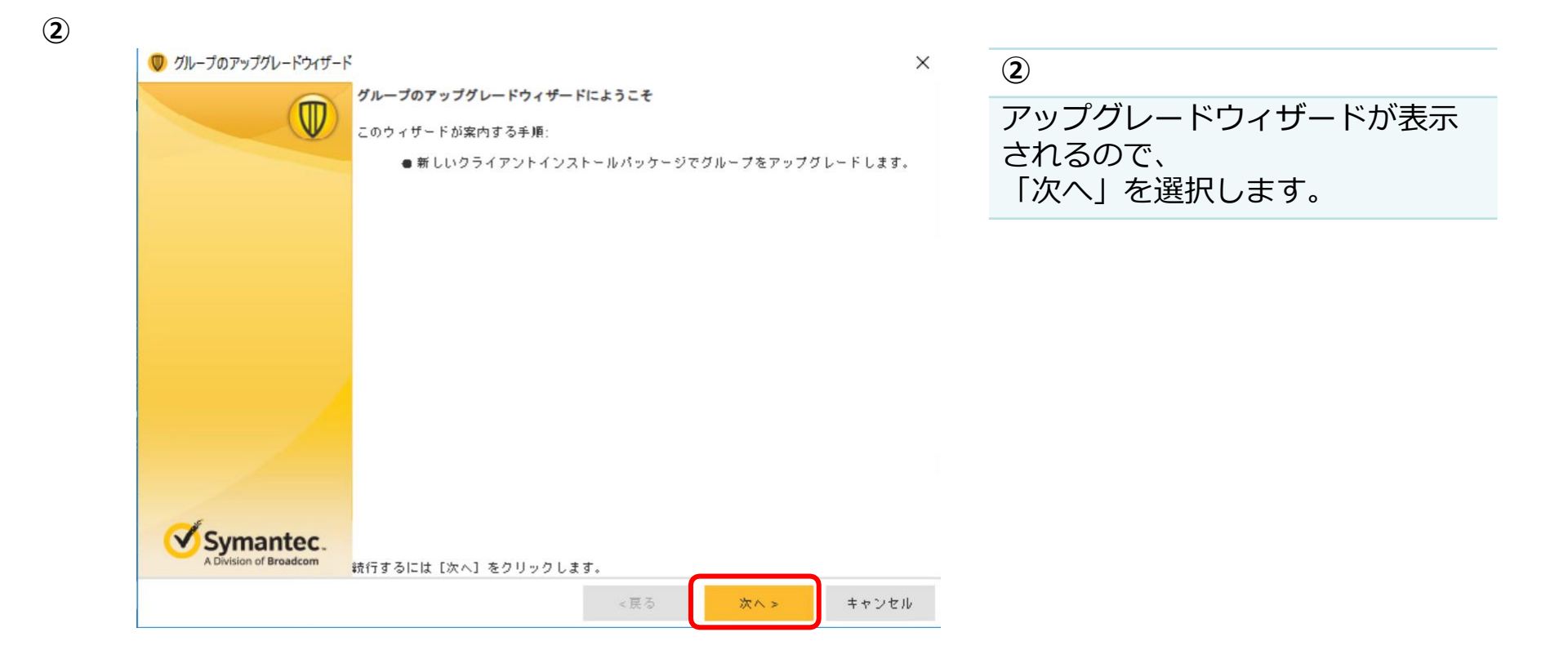

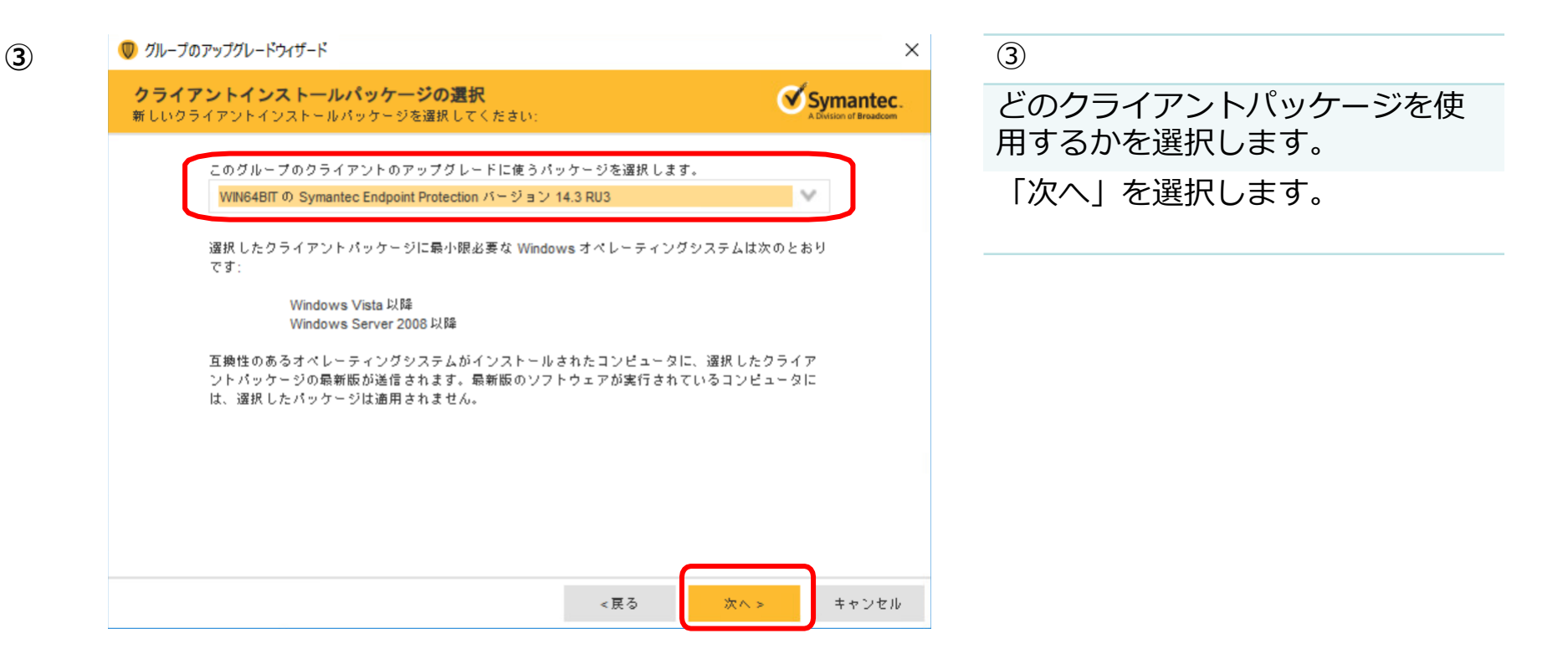

| ) グループのアップグレードウィザード                                     | ×         | <b>(4)</b>                        |
|---------------------------------------------------------|-----------|-----------------------------------|
| <b>パッケージアップグレードの設定</b><br>ダウンロードの場所と拡張オプションを指定してください。   | Symantec. | SEPMからダウンロードする場<br>「管理サーバーからダウンロー |
| パッケージのダウンロード元を指定する:                                     |           | 「「「」を選択します。                       |
| ● 管理サーバーからダウンロード<br>○ 次の URL からダウンロード (http または https): |           | ※<br>Webサーバーを利用する場合は              |
| URL:                                                    |           | 「次のURLからダウンロード」を選                 |
| アップグレードの設定                                              |           | URLを指定します。                        |
|                                                         |           | 「アップグレードの設定」を選<br>します。            |

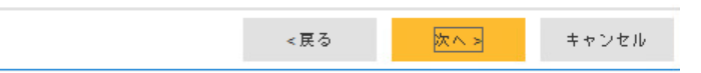

SB C&S

(5)

♥ クライアントインストールパッケージの追加

### 全般 通知

### パージョンの選択

このパッケージのバージョンを選択してください:

14.3.5413.3000

### クライアントの設定

### ✔ 更新時に既存のクライアント機能を維持する

下で指定するクライアント機能と異なっている場合でも、更新時に既存のクライアント機能を保存します。以 前のバージョンのクライアントで使用できない新しい機能は引き読きインストールされます。

使いたい機能を選択してください:

クライアントの完全保護

一部のブラットフォームではサポートされないセキュリティ機能があります。

インストールの設定:

Windows向けのデフォルトの標準クライアントインストール設定

### ✔ クライアントインストールパッケージに新しいコンテンツを含める

以前のパージョンでは提供されていなかった機能の新しいコンテンツを含めます。このオプションを選択する と、インストールパッケージのサイズが大きくなりますが、インストール直径からクライアントで最新のコン テンツを利用できます。クライアントインストールパッケージのサイズを小さくするには、このオプションの 選択を解除してください。ただし、インストール後上新機能のコンテンツの取得が必要になります。

| アップグレードスケジュール           |    |       |     |
|-------------------------|----|-------|-----|
| 開始: 00:00 * 終了: 23:59 * |    |       |     |
| アップグレードの配布期間: 0 📩 日     |    |       |     |
|                         |    |       |     |
|                         | ок | キャンセル | ヘルブ |

### 「インストールの設定」

「インストールの設定」では3つからク ライアントのモードを選択頂けます。 詳細については下記URLをご参照くださ

### い。

 $\times$ 

 $\sim$ 

 $\sim$ 

https://techdocs.broadcom.com/jp/ja/symantec-security-software/endpoint-security-andmanagement/endpoint-protection/all/Managing-a-custom-installation/preparing-for-clientinstallation-v16742985-d21e7/how-to-choose-a-client-installation-type-v116286636d21e918.html

\*

クライアントモードを変更する場合は上書きがで きず再インストールが必要です。

### 「アップグレードスケジュール」

開始時間と終了時間の指定が可能です。

配布期間を設定した場合、指定した期間 内においてランダムにパッケージDLを行 います。

主に低帯域環境時の利用を想定した機能 です。

スケジュール設定の詳細は下記URLをご参照ください。

Ж

日本語版のクライアントでは利用できない機能の 記載もございます。

https://techdocs.broadcom.com/us/en/symantec-security-software/endpoint-securityand-management/endpoint-protection/all/Dialog-Overview/Client-Upgrade-Policy-Schedule.html

6

| ユーザーにアップグレードを通知:<br>アップグレードの前にユーザ・ | するかどうかを指定します。<br>一に通知する             | セージ通知が可能です。                |
|------------------------------------|-------------------------------------|----------------------------|
| 通知メッセージ:                           | デフォルトを使う                            |                            |
| □ ユーザーによるアップグレ・                    | - ド処理の延期を許可する                       | 「アップグレード遅延許可」              |
| ユーザーはアップグレード処理<br>てください。           | をある一定期間たけ延期できます。 ユーザーが選択できる時間範囲を指定し | ユーザ側にでのアップグレードダ            |
|                                    |                                     |                            |
| 最小時間:                              | 30 😚 🔍 💙                            | 理遅延について最小と最大時間の            |
| 最小時間:<br>最大時間:                     | 30分<br>1日                           | 理遅延について最小と最大時間<br>指定が可能です。 |

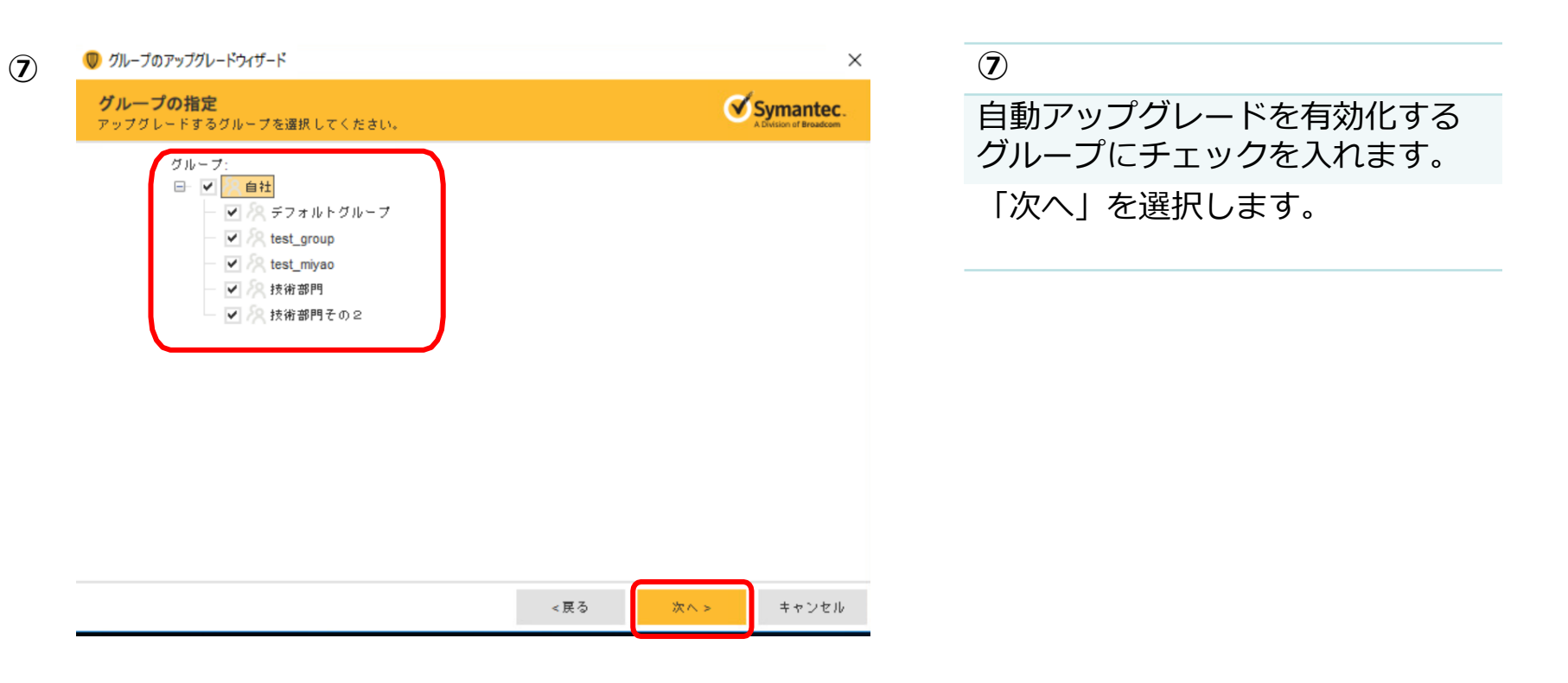

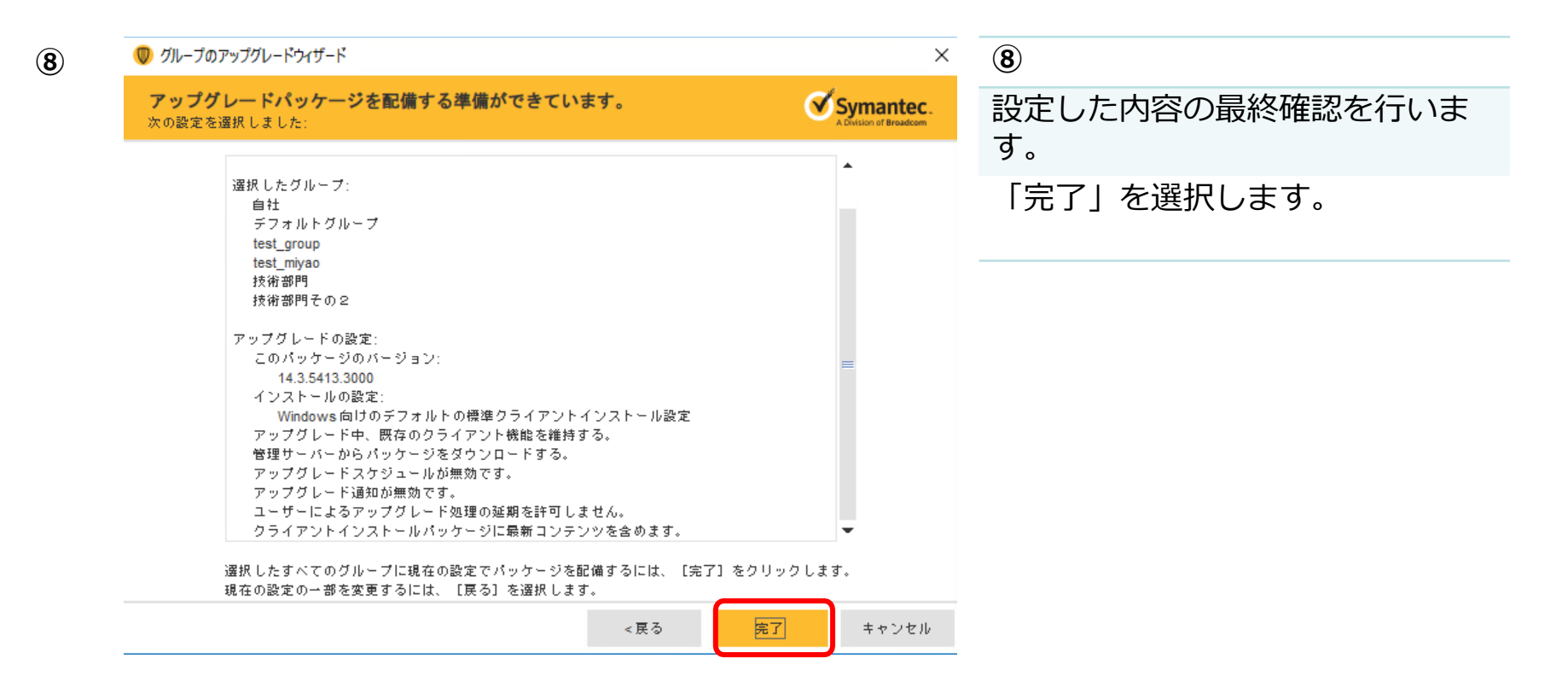

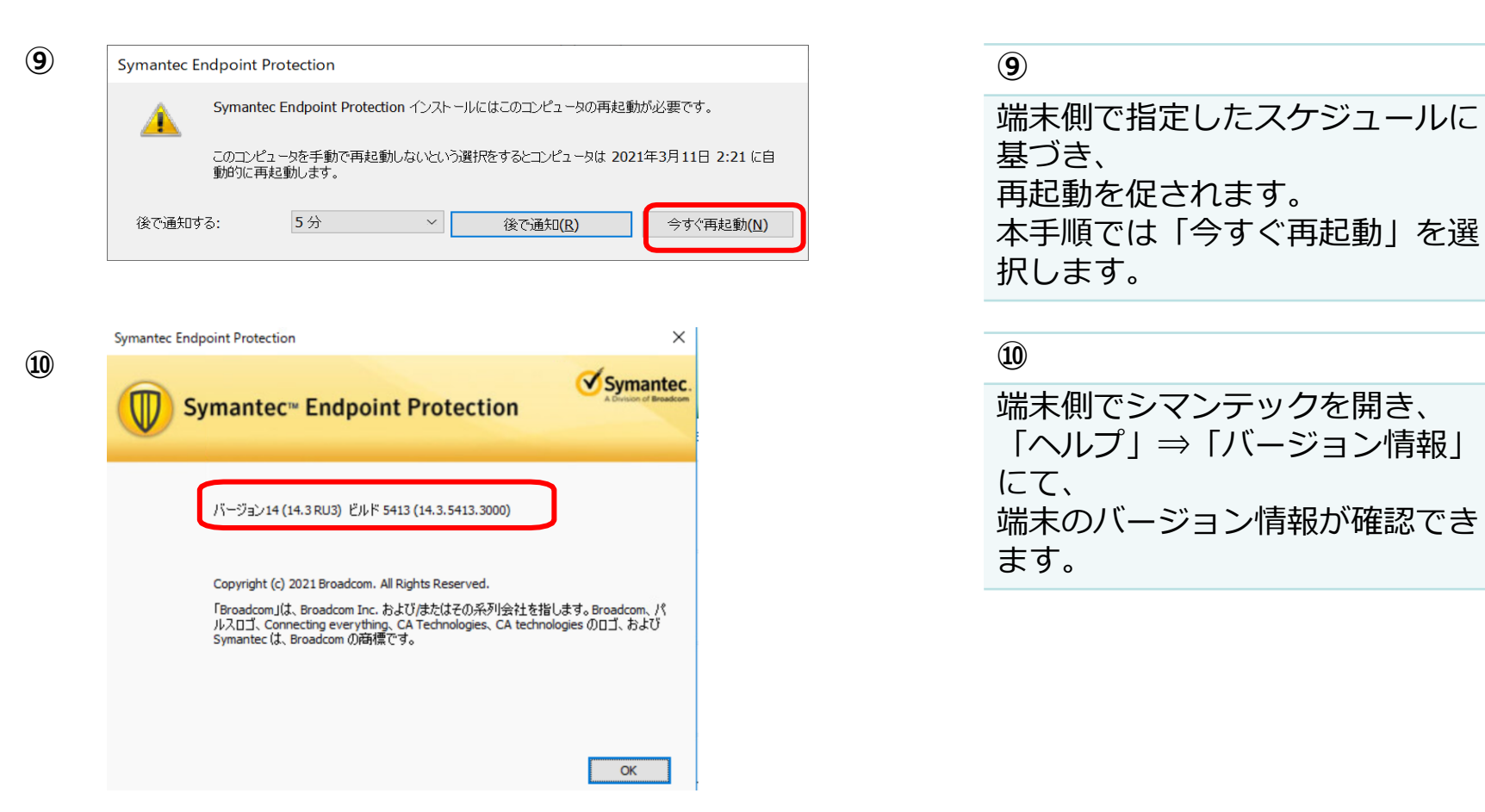

# 4-2. 手動アップグレード(パッケージエクスポート)

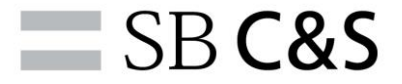

手動SWアップグレードのイメージ

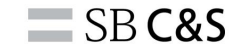

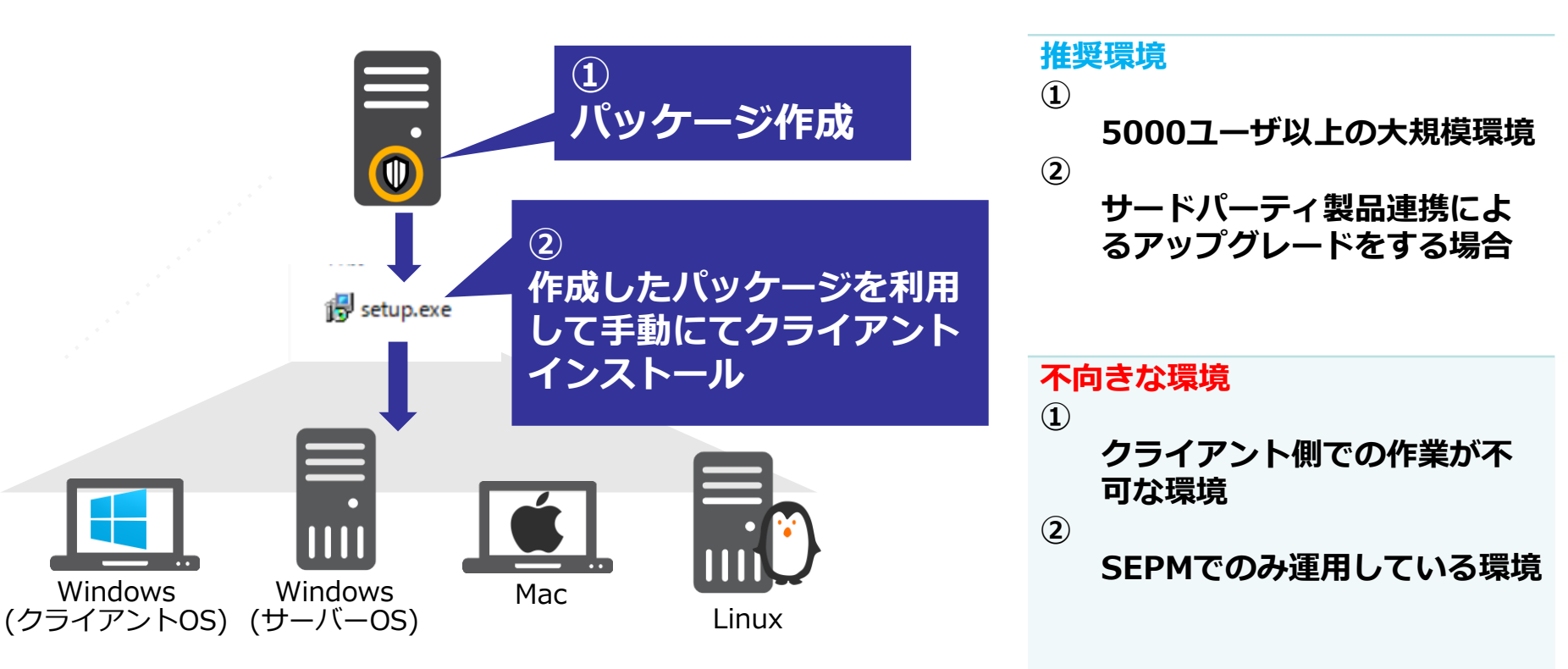

# 4-2. パッケージエクスポートによるアップグレード

1

SB C&S

| Syn            | nantec Endpoint Protection Manage                                                                   | r                                                                                                    |                            |                              |          | *最新の警告 更新 ヘルブ ログオ:            |
|----------------|----------------------------------------------------------------------------------------------------|----------------------------------------------------------------------------------------------------|----------------------------|------------------------------|----------|-------------------------------|
| <br>∗-∠@       | <b>インストールパッケージ</b><br>クライアンドインストールパッケージ<br>クライアントインストールの設定                                          | クライアントイン                                                                                               | ノストールパック                   | テージ                          |          |                               |
| M              | クライアントインストール機能セット                                                                                   | パッケージ名                                                                                                 | プラットフォーム                   | 種類                           | パージョン    | 最新の更新                         |
| 監視( <u>M</u> ) |                                                                                                    | WIN32BIT の Symantec Endpoi                                                                             | Windows 32 ビット             | Symantec Endpoint Protection | 14.3 RU3 | 2021/12/08 3:13:02 JST IE E   |
| പ              |                                                                                                    | WIN64BIT @ Symantec Endpol                                                                             | Windows 64 ビット             | Symantec Endpoint Protection | 14.3 RU3 | 2021/12/08 3:14:20 JST IE E   |
| K-⊦®)          |                                                                                                    | WIN64BIT の Symantec Endpol                                                                             | ₩indows 64 ビット             | Symantec Endpoint Protection | 14.3 RU2 | 2021/12/08 9:21:34 JST IC E   |
|                |                                                                                                    | WIN64BIT の Symantec Endpoi                                                                             | Windows 64 ビット             | Symantec Endpoint Protection | 14.3 RU2 | 2021/12/08 9:13:38 JST にビ     |
| 12             | タスク                                                                                                 | WIN32BIT の Symantec Endpoi                                                                             | Windows 32 ビット             | Symantec Endpoint Protection | 14.3 RU2 | 2021/12/08 9:15:49 JST IC E   |
| リシー(P)         | ▶ クライアントインストールパッケージのエクスポー                                                                           | WIN32BIT の Symantec Endpoi                                                                             | Windows 32 ビット             | Symantec Endpoint Protection | 14.3 RU2 | 2021/12/08 9:08:10 JST にビ     |
| Ϋ́             | 83 クライアントインストールパッケージの削除                                                                             | LINUXSTUB Ø Symantec End                                                                               | △ Linux スタブ                | Symantec Endpoint Protection | 14.3 RU3 | 2021/12/08 3:14:23 JST IE ビ 🗸 |
|                | 2 クライアントインストールパック・ジアルティック<br>ク クライアントインストールパック・ジアルプリート<br>◆ クライアントインストールパック・ジの道道…<br>冬 ユーサー情報収集の設ま… | バッケージ Willed HIT の Syman<br>自社技術部門その2<br>自社デジェルトグループ<br>自社Titest_miyao<br>自社技術部門<br>自社test_group<br>自社 | tec Endpoint Protection パー | - ジョン 14.3 RU3 を次のグループに動     | り当てました:  |                               |
| 50F            | 管理者<br>ドメイン<br>サー/←<br>インストールバッケージ<br>マノインス                                                         |                                                                                                    |                            |                              |          |                               |

「管理」⇒「インストールパッ ケージ」を選択します。

エクスポートしたいパッケージ種 別を選択します。

「クライアントインストールパッ ケージのエクスポート」を選択し ます。 4-2. パッケージエクスポートによるアップグレード

**SB C&S** 

| 2 |
|---|
|---|

| / ハッケーシのエクスホート: WIN64BIT の Symantec Endpoint Protection ハーション 14.3 P                                                                                                    | RU3                                                                                          | × |  |
|----------------------------------------------------------------------------------------------------|----------------------------------------------------------------------------------------------|---|--|
| エクスボートフォルダ:<br><b>パージョンの選択</b><br>このパッケージのパージョンを選択してください:                                                                                                    | <ul> <li>参照…</li> <li>● 管理下クライアントをエクスポート</li> </ul>                                          |   |  |
| 14.3.5413.3000                                                                                                    | ○ 管理外クライアントをエクスポート                                                                           |   |  |
| インストール機能と設定<br>□ 更新時に既存のクライアント機能を維持する<br>このパッケージのセキュリティ機能を選択してください:                                                                                                    | <ul> <li>パッケージを次のグループのポリシーと組み合わせてエクスポートする:</li> <li>□ ▲ 自社</li> <li>□ ▲ デフォルトグループ</li> </ul> |   |  |
| クライアントの完全保護<br>一部のブラットフォームではサポートされないセキュリティ機能があります。<br>このパッケージのインストール設定を選択してください:                                                                                                    | ──□A test_group<br>──□A test_miyao<br>──□A 技術部門                                              |   |  |
| Windows向けのデフォルトの標準クライアントインストール設定                                                                                                    | - 🧌 🖗 技術部門その 2                                                                               |   |  |
| ✓ クライアントのインストールパッケージにウイルス定額を含める。<br>このオブションのチェックマークをはずして、ウイルス定額を含まないで<br>他のすべてのコンテンツを含む、サイズの小さいクライアントインストー<br>ルパッケージを作成します。クライアントがインストールされたらすぐに<br>クライアントで LiveUpdate を実行して、ウイルス定額をダウンロードしま<br>す。 |                                                                                              |   |  |
| <b>ポリシーモード</b><br>コンピュータモードは保護コンピュータのすべてのユーザーにポリシーを適用しま<br>す。ユーザーモードは保護コンピュータのログオンユーザーにポリシーを適用しま                                                                                                  |                                                                                              |   |  |
|                                                                                                    | ок キャンセル ヘルフ                                                                                 | 7 |  |

2

「エクスポートフォルダ」でパッケージ を出力する場所を指定します。

「インストールと機能の設定」では、端 末種別に合わせた保護機能とクライアン トモードの選択が可能です。 定義ファイルをエクスポートパッケージ に含めるかどうかの選択も可能です。

「ポリシーモード」ではポリシー適用を どのように行うか指定が可能です。

「エクスポートの設定」では、管理下ク ライアント/管理外クライアントの選択 やどのデバイスグループのポリシーを踏 襲するかの指定が可能です。

詳細については下記URLをご参照ください。

https://techdocs.broadcom.com/jp/ja/symantec-security-software/endpoint-security-andmanagement/endpoint-protection/all/Dialog-Overview/cs-admin-page-install-packagesv14650803-d21e4696/export-package-settings-v8429280-d21e5419.html

# 4-2. パッケージエクスポートによるアップグレード

**SB C&S** 

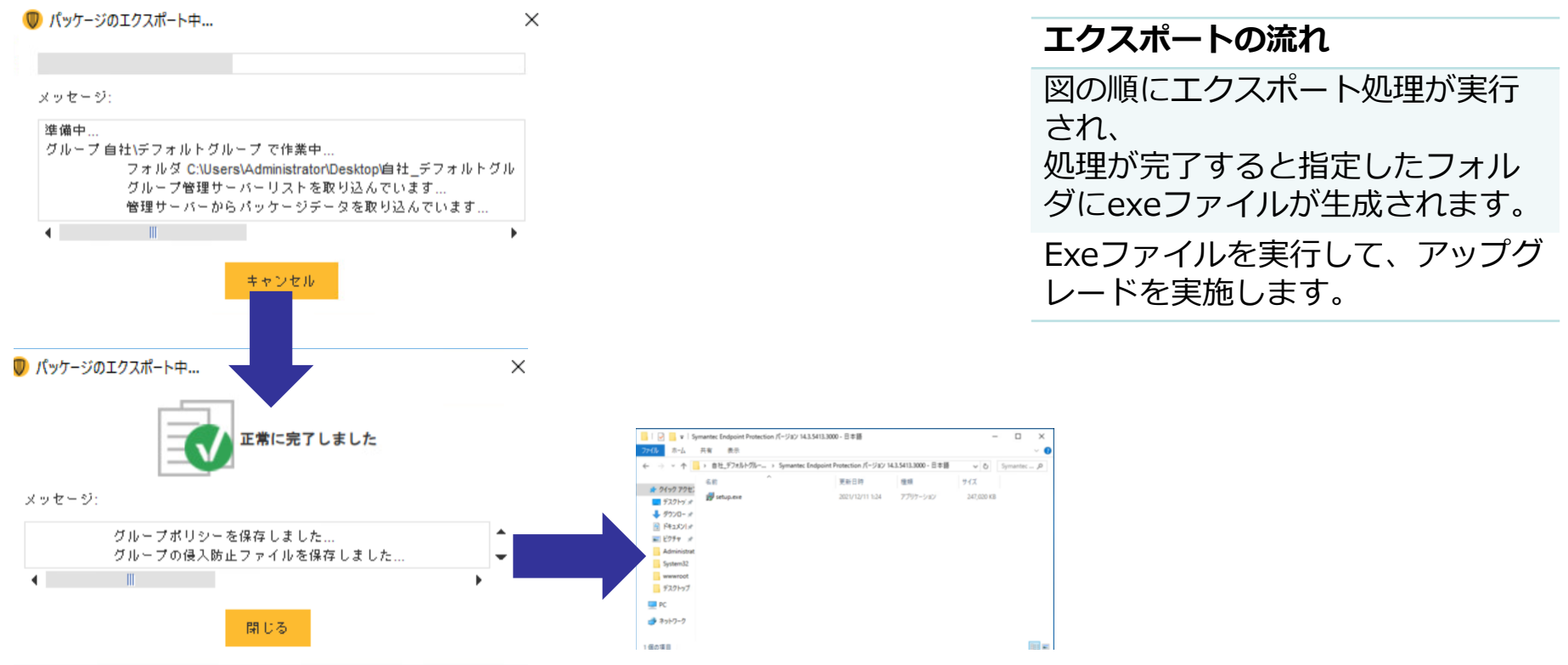

村部门

# 4-3. リモートプッシュによるアップグレード

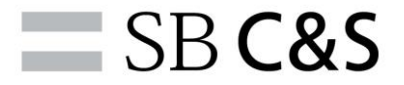

# リモートプッシュによるアップグレードのイメージ

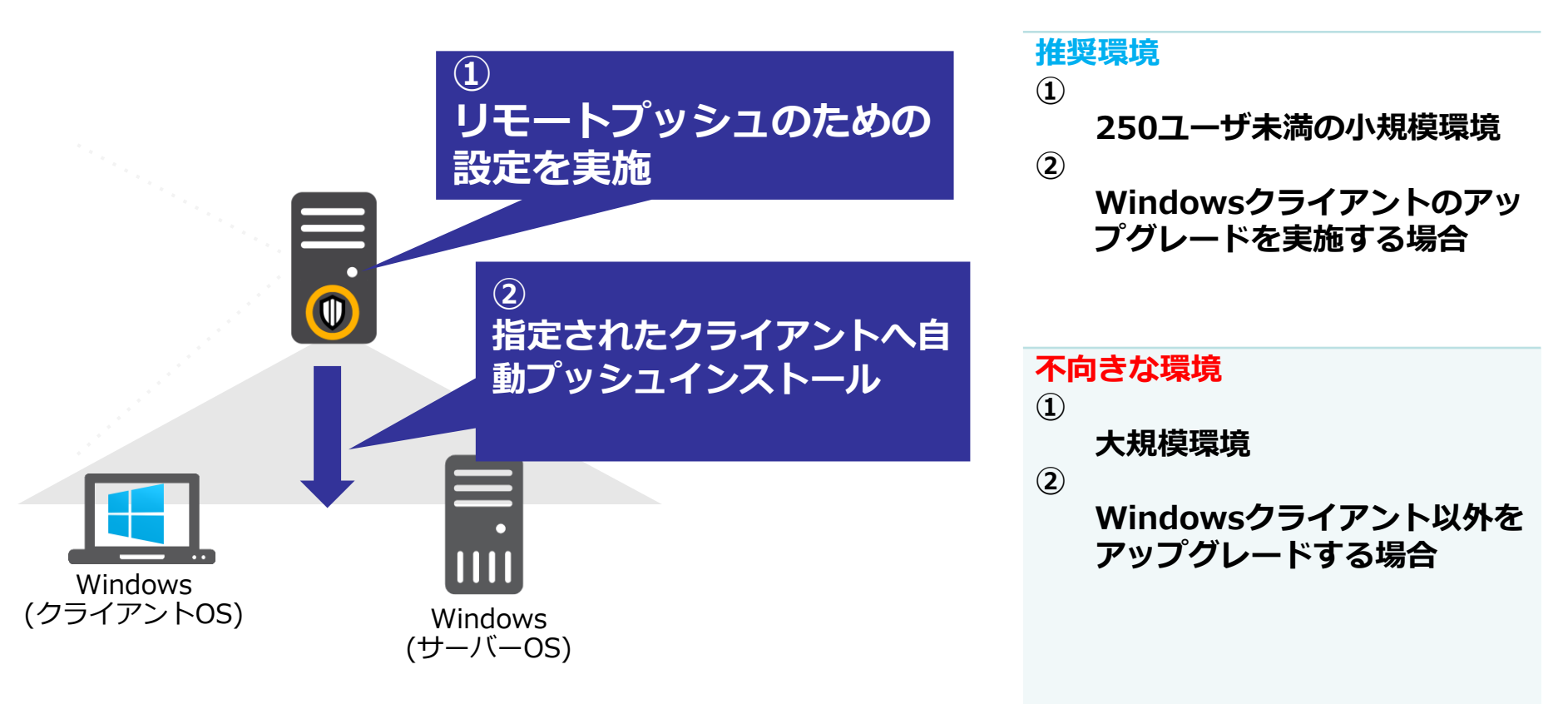

SB C&S

1

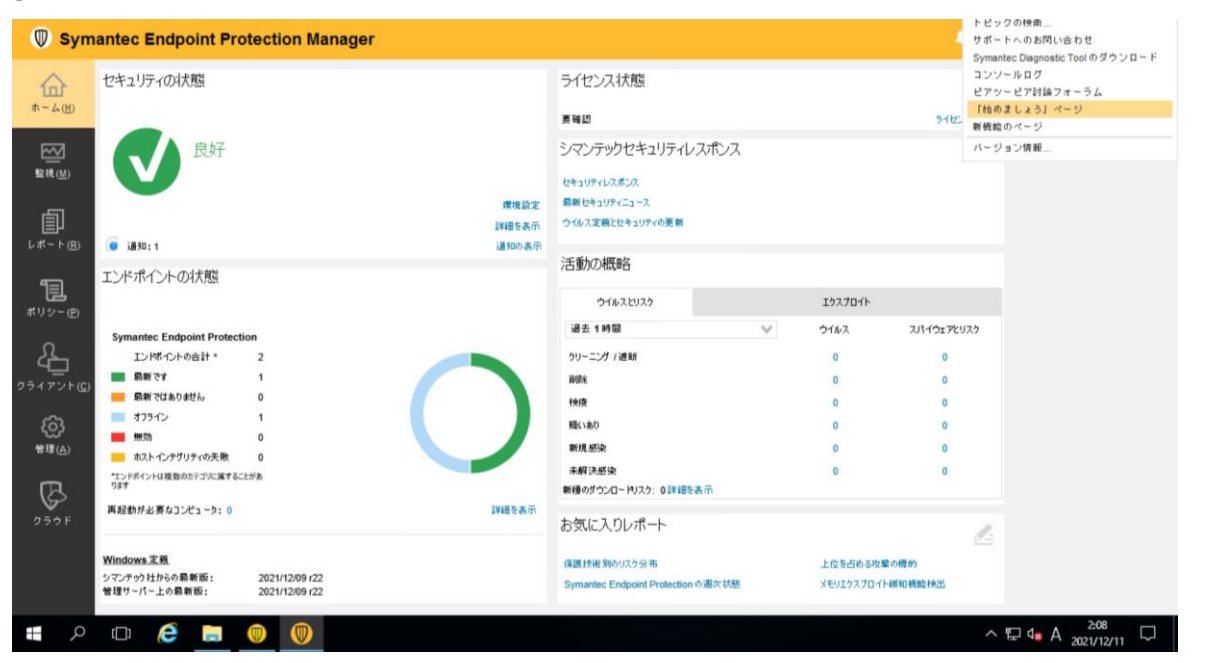

1 トップ画面右上の「ヘルプ」⇒ 「始めましょう」 ページを開きま す。

 $\langle \rangle$ 

 $\checkmark$ 

 $\langle \rangle$ 

閉じる

**SB C&S** 

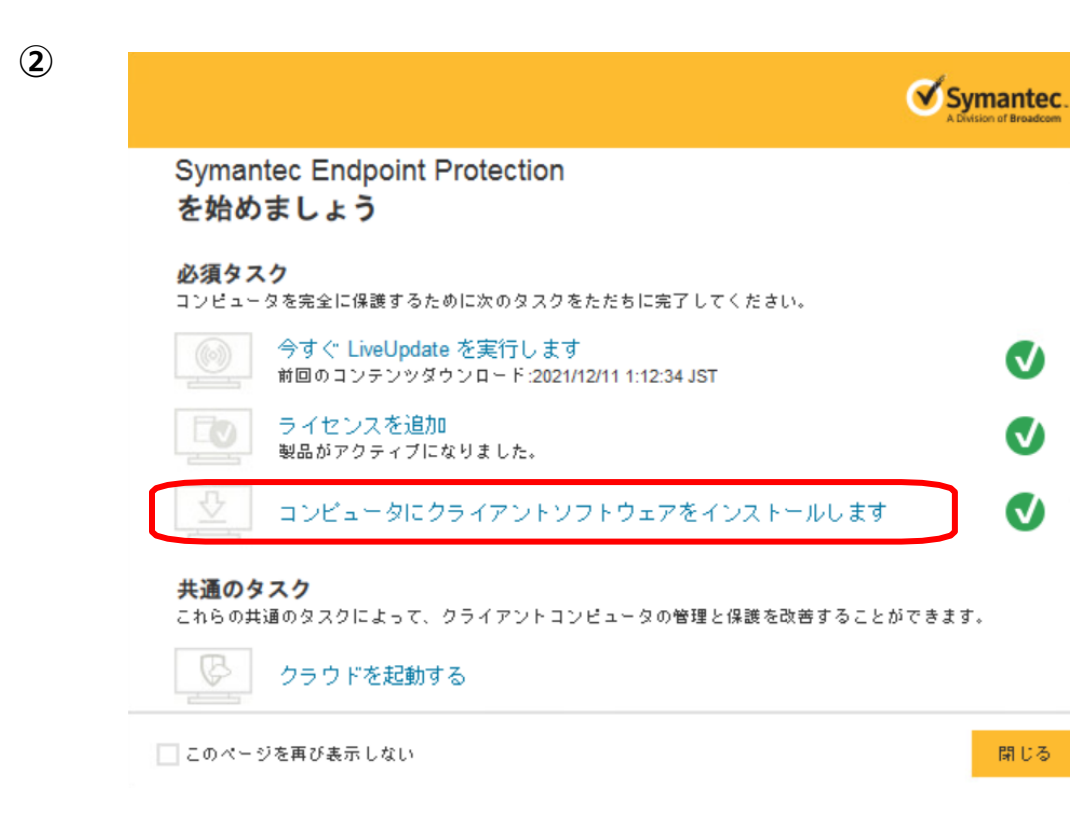

(2) 「コンピュータにクライアントソ フトウェアをインストールしま す」を選択します。

| 🦁 クライアント配備ウイザード                                                                                                    | ×                                                                   |
|----------------------------------------------------------------------------------------------------|---------------------------------------------------------------------|
| 配備の種類の選択                                                                                                    | Symantec. 3                                                         |
| <ul> <li>クリックしてクライアントのインストールツアーを表示する</li> <li>新しいパッケージ配備<br/>サーバーからのパッケージを選択し、クライアントグループと<br/>機能を指定します。</li> </ul>                                                                        | 新しいパッケージを作成するか、<br>既存のパッケージを流用するか選<br>択します。                         |
| <ul> <li></li></ul>                                                                                                    |                                                                     |
| 通信の更新パッケージの配備<br>既存の Symantec Endpoint Protection クライアントのインストールで、通信設定を変更するパッケー<br>イアントと Symantec Endpoint Protection Manager 間の通信を復元し、クライアントを新しい Syma<br>または非管理対象クライアントを管理対象クライアントに変換します。 | ジを作成します。 このオブションを使って、 クラ<br>tec Endpoint Protection Manager に接読するか、 |
|                                                                                                    | < 戻る 次へ » キャンセル                                                     |

| クライアント配備ウィザード |                                                                                                    | ×           | 4                                     |
|---------------|----------------------------------------------------------------------------------------------------|-------------|---------------------------------------|
| グループとインストー    | ール機能セットの選択                                                                                                    | Symantec.   | インストールするパッケージ種別/                      |
| インストールパッケージ:  | ₩Windows - Symantec Endpoint Protection バージョン 14.3 RU3 - 日本語                                                                                                    | ~           | ハーション/所属させるテハイスク<br>ループ/インストール機能/クライア |
| バージョン:        | 14.3.5413.3000                                                                                                    | $\sim$      | ンドモードについて設定します。                       |
|               | この選択項目に含まれるもの:<br>WIN32B1T: Windows - Symantec Endpoint Protection バージョン 14.3 RU3 - 日本語 (21/12/08)<br>WIN64BIT: Windows - Symantec Endpoint Protection バージョン 14.3 RU3 - 日本語 (21/12/08) |             | 設定事項を確認し、「次へ」を選<br>択します。              |
| グループ:         | 自社\デフォルトグループ                                                                                                    | 参照          |                                       |
| インストール機能セット:  | クライアントの完全保護                                                                                                    | $\sim$      |                                       |
|               | ノートパソコンやデスクトップの場合に推奨 - すべての保護技術がインストールされます<br>一部のブラットフォームではサポートされないセキュリティ機能があります。詳しくは製品マニュア                                                                                            | ルを参照してください。 |                                       |
| インストールの設定:    | Windows向けのデフォルトの標準クライアントインストール設定                                                                                                    | ▼ オブション     |                                       |
|               |                                                                                                    |             |                                       |

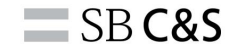

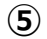

### (5) ● クライアント配備ウィザード リモートコンピュータに Symantec Endpoint Protection をインストール Symantec. 配備方法にて「リモートプッ 希望のインストール方法を選択してください。 シューを選択します。 ○ パッケージの保存 実行可能なインストールパッケージを作成しますが、保護ソフトウェアをリモートコンピュータに配布しません。 「次へ」を選択します。 ・ リモートブッシュ クライアントインストールパッケージを作成してパッケージをクライアントコンピュータにプッシュ型で転送します。 パッケージはコンピュータ上に 自動的にインストールされます。 ⑦ リモートプッシュインストールを準備するには Web リンクを電子メール ダウンロードの手順を電子メール通知でユーザーに送信できるようにクライアントインストールパッケージと電子メールテンプレートを作成します。 Web リンクにより、指定した最新のインストールパッケージがインストールされます。ウィザードを再実行し、別のインストールパッケージを 選択しても、Webリンクは最新のパッケージのみをリダイレクトします。同じグループに複数のインストールパッケージを割り当てることはで きません。

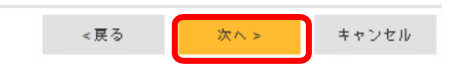

SB C&S

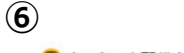

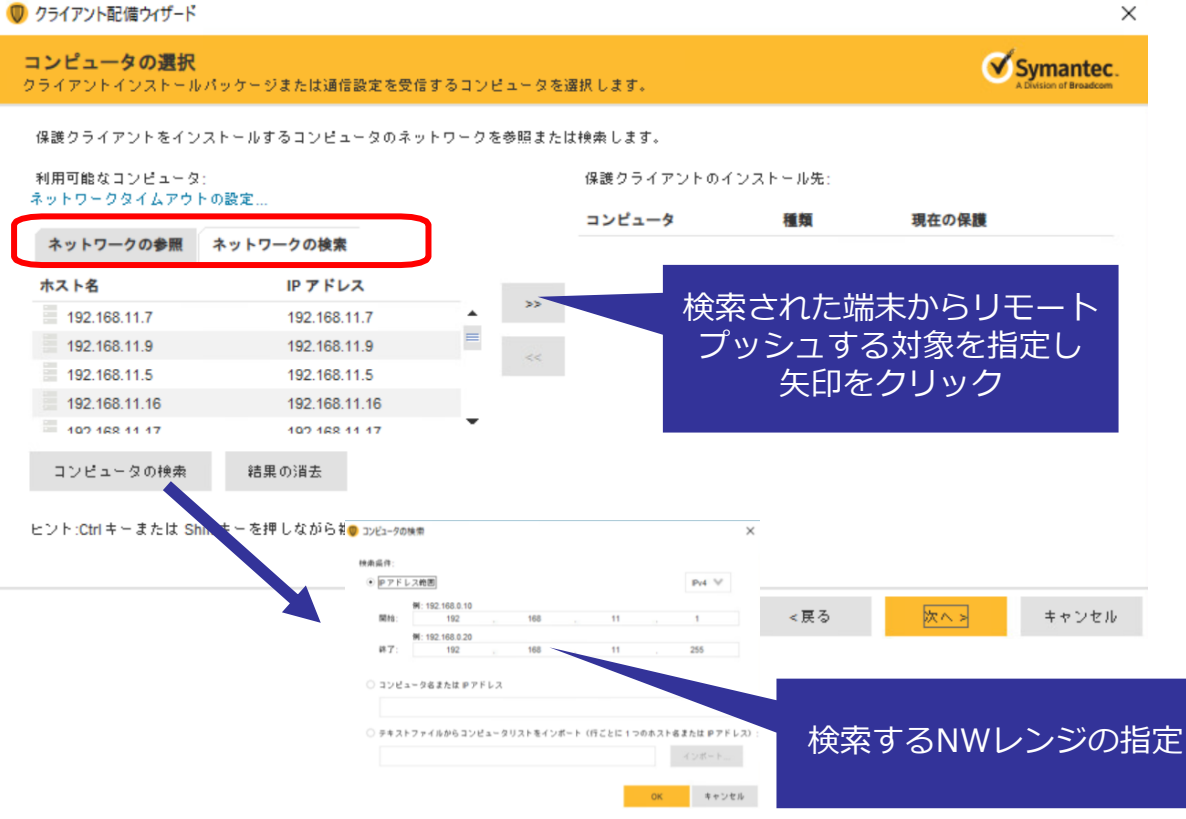

6

リモートプッシュする端末の検索 には、「ネットワークの参照」と 「ネットワークの検索」から選択 できます。

本マニュアルとしては「ネット ワークの検索」の検索イメージと なります。

**SB C&S** 

| 1 | <br>1 |  |  |
|---|-------|--|--|
|   | )     |  |  |
|   |       |  |  |

(8)

🔘 ログイン資格情報

Symantec Endpoint Protection をインストールするには 192.168.11.15 (192.168.11.15) クライアントコンピュータ上のデ フォルト管理者アカウントを使う必要があります。

| ログイン資格情報            |  |
|---------------------|--|
| ユーザー名:              |  |
| パスワード:              |  |
| ドメインまたはワーク<br>グループ: |  |

OK キャンセル

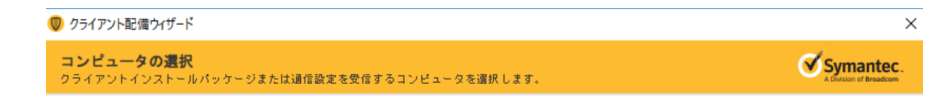

 $\times$ 

保護クライアントをインストールするコンピュータのネットワークを参照または検索します。

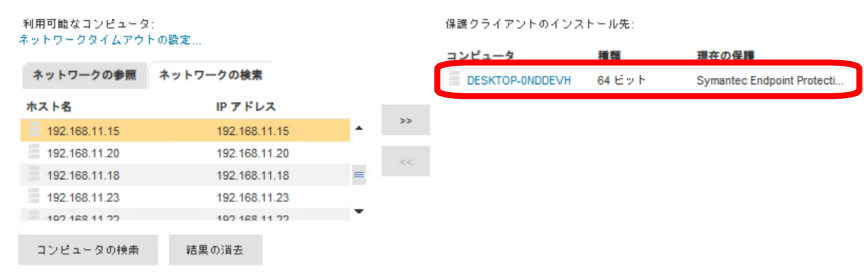

### 7

### 端末指定する際にログイン情報を 求められるため入力します。

### 8

端末がセットできたら「次へ」を 選択します。

ヒント:Ctrlキーまたは Shiftキーを押しながら複数のコンピュータを選択できます。

SB C&S

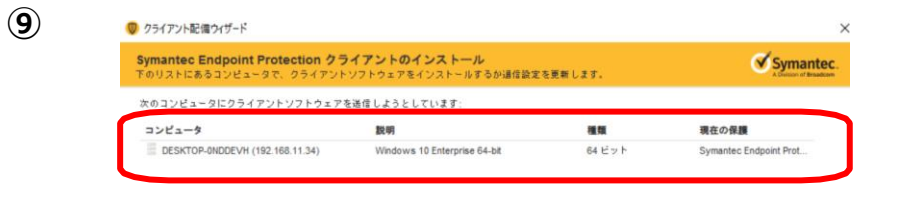

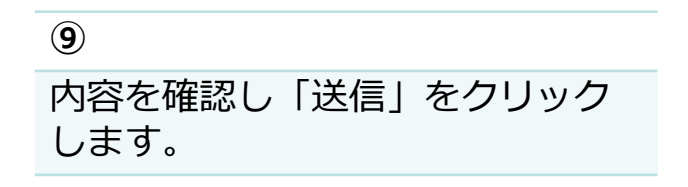

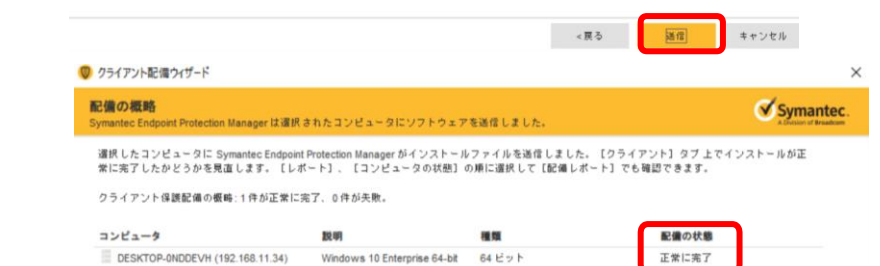

(10)

|  |  |     | 板略  | 力印刷  |
|--|--|-----|-----|------|
|  |  |     |     |      |
|  |  |     |     |      |
|  |  | (展る | なくと | キャンイ |

### (10)

しばらく待つと送信ステータスが 表示されるので正常に完了したこ とを確認します。

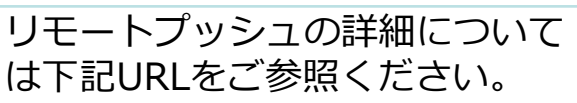

https://techdocs.broadcom.com/jp/ja/symantec-security-software/endpointsecurity-and-management/endpoint-protection/all/getting-up-and-running-onfor-the-first-time-v45150512-d43e1033/installing-clients-with-remote-pushv16194683-d21e1695.html

# 4-4. メーカサイトDLによるアップグレード

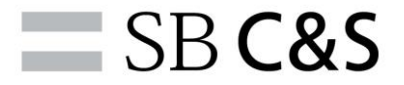

# メーカサイトDLによるアップグレードのイメージ

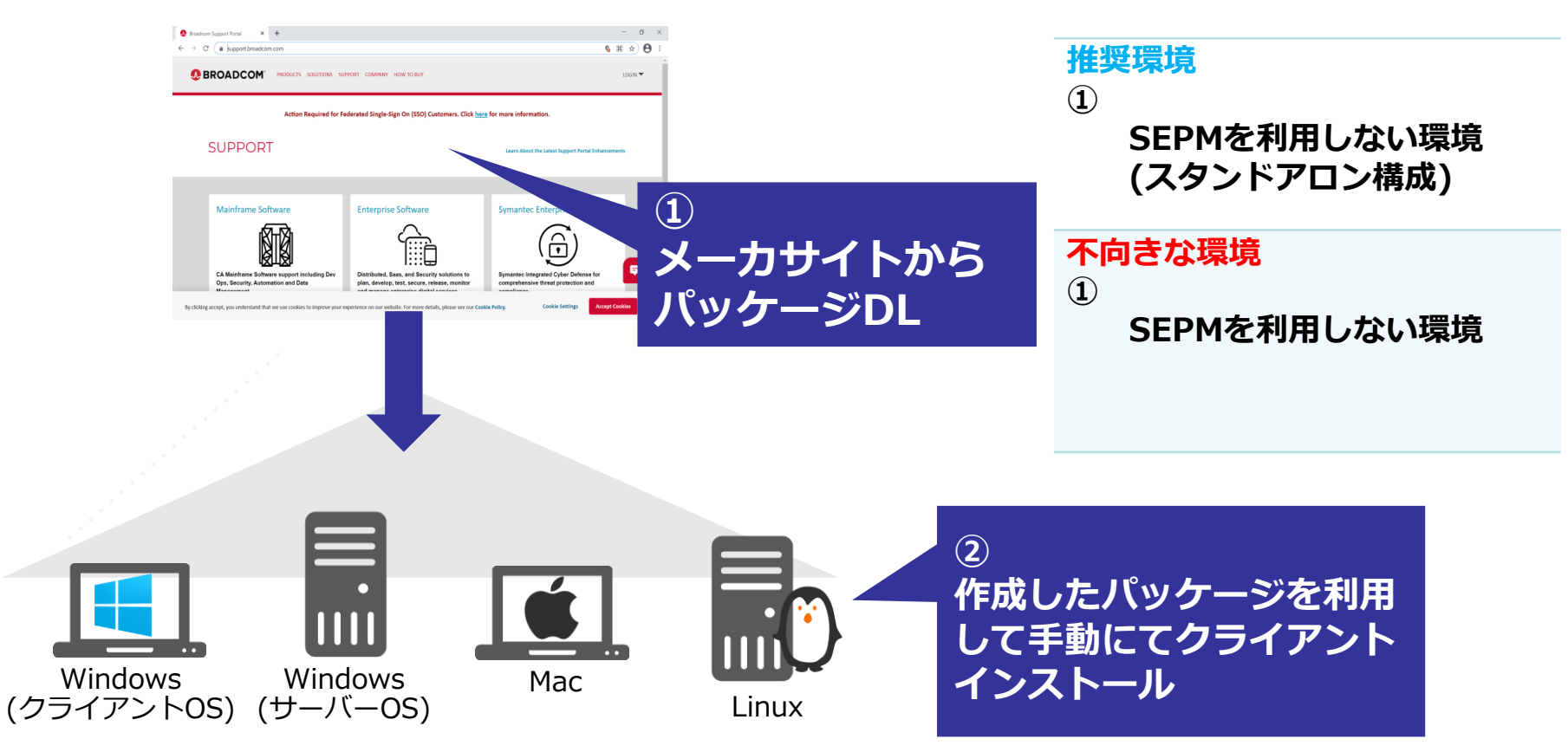

# 4-4. メーカサイトよりDL(スタンドアロン)

| Prosecom Support Portal × +     ← → ℃    ▲ pupport.broadcom.com                                                       | - 0<br>& # x) <b>(</b>                                                                                   |                                                |
|----------------------------------------------------------------------------------------------------|----------------------------------------------------------------------------------------------------|------------------------------------------------|
|                                                                                                    | HOW TO BUY                                                                                               | https://support.broadcom.com/security/         |
| Action Required for Federated Single                                                                                  | -Sign On (SSO) Customers. Click <u>here</u> for more information.                                        | にアクセスし、                                        |
| SUPPORT                                                                                                    | Learn About the Latest Support Partial Enhancements                                                      | 画面右上のLOGINよりサインイン<br>ます                        |
|                                                                                                    |                                                                                                    | 6. 9 o                                         |
| Mainframe Software Enterpri                                                                                           | se Software Symantec Enterprise Security                                                                 | ※ マカウント佐むについては空マレてい                            |
|                                                                                                    | $\Delta$                                                                                                 | プリンノト作成については光」してい                              |
|                                                                                                    |                                                                                                    |                                                |
| CA Mainframe Software support including Dev Distributed<br>Ops, Security, Automation and Data plan, devel             | Saas, and Security solutions to<br>p. test, secure, release, monitor comprehensive threat protection and |                                                |
| Management and management by clicking accept, you understand that we use cookies to improve your experience on our to | erbite. For more details, piese see our Cookie Policy. Cookie Settings Accept Cookies                    |                                                |
| branderer Gusset Bortal X +                                                                                           | - 0                                                                                                    | 、 「「「「」」」」」」」」」」」」」」」」」」」」」」」」」」」」」」」」」        |
| → C                                                                                                    | ۵ 🗴 🖲                                                                                                    |                                                |
| SUPPORT                                                                                                    | Learn About the Latest Support Portal Enhancements                                                       |                                                |
|                                                                                                    |                                                                                                    | 2                                              |
| Mainframe Software Enterpris                                                                                          | e Software Symantec Enterprise Security                                                                  | ダッシュボード上りSymanter                              |
| NT N                                                                                                    |                                                                                                    | ラフラエボ 16 JSyndhice<br>Enterprise Securityを選択しま |
| CA Mainframe Software support including Dev Distributed,                                                              | Saas, and Security solutions to plan, Symantec integrated Cyber Defense for                              | cinterprise Securityを迭折しま                      |
| Ops, Security, Automation and Data Management develop, tes<br>enterprise d                                            | , secure, release, monitor and manage comprehensive threat protection and compliance<br>gital services   |                                                |
| Brocade Products Semicon                                                                                              | ductors Broadcom Payment Security                                                                        |                                                |
| E                                                                                                    |                                                                                                    |                                                |
|                                                                                                    |                                                                                                    |                                                |
| Brocade Storage Networking, Software and Fibre Broadcom p                                                             | eticlic of Standard and Custom Arcot Psyment Security Support helping to secure                          |                                                |

# 4-4. メーカサイトよりDL(スタンドアロン)

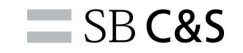

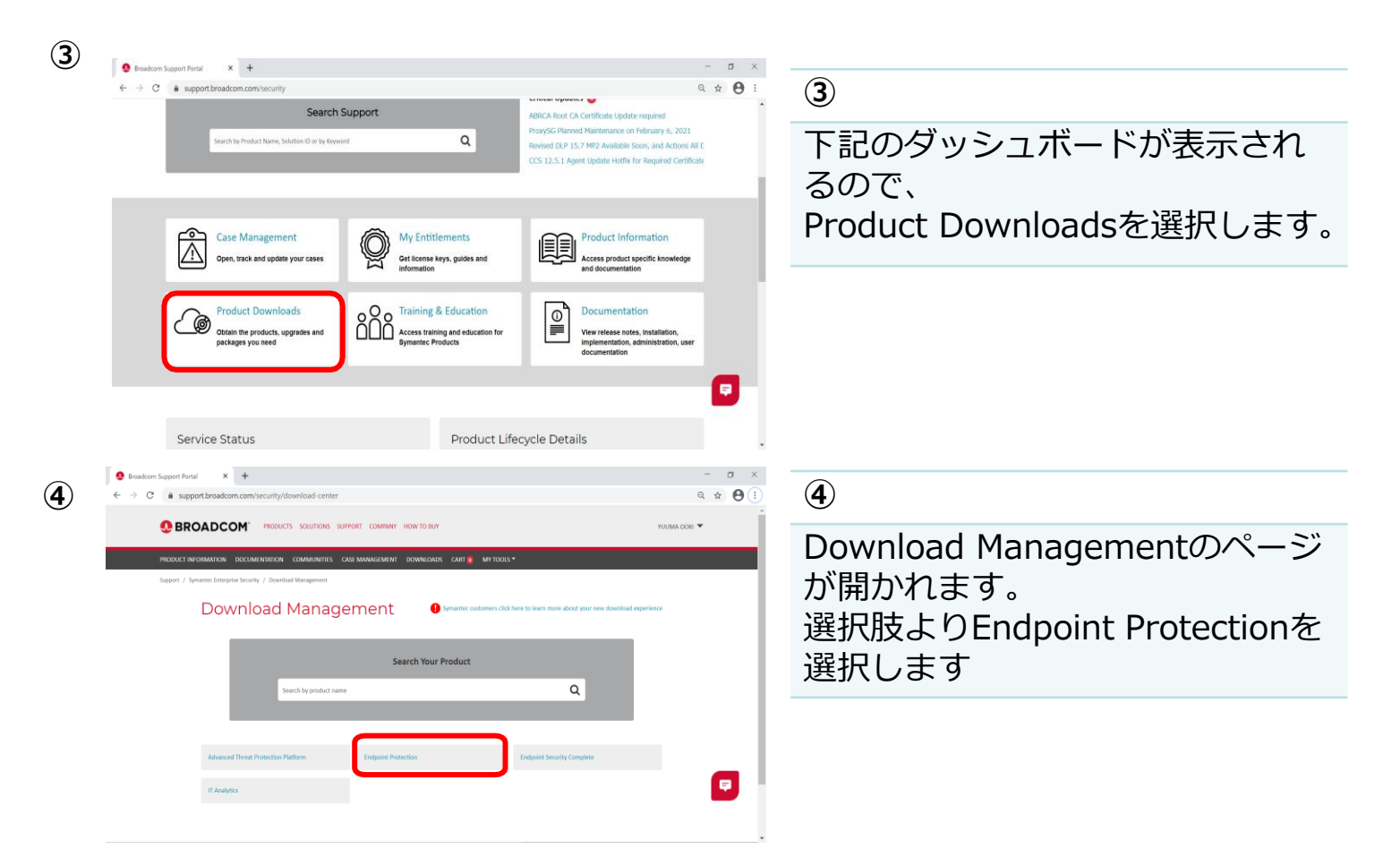

# 4-4. メーカサイトよりDL(スタンドアロン)

5

| Broadcor | Support Portal X +                                                                                                    | -  | ð        | ×          |
|----------|----------------------------------------------------------------------------------------------------|----|----------|------------|
| ← → C    | support broadcom.com/download-center/product-download.html?subfamily=Endpoint%20Protection                                                              | Q, | *        | <b>9</b> : |
|          | PRODUCT INFORMATION DOCUMENTATION COMMUNITIES CASE MANAGEMENT DOWNLOADS CART 🧕 MY TOOLS *                                                               |    |          | ^          |
|          | Support / Download Management / Product Download                                                                                                    |    |          |            |
|          | Endpoint Protection                                                                                                    |    |          | 1          |
|          | Profest Deveload                                                                                                    |    |          |            |
|          | SEARCH :                                                                                                    |    |          |            |
|          | PRODUCTS RELEASE LANGUAGE CART DOWNLOAD FTP                                                                                                    |    |          |            |
| 0        | Endpoint Protection                                                                                                    |    |          |            |
|          | Scoing1#1                                                                                                    |    |          |            |
|          | PROUCTS SOUTONE SUPPORT COMPARY HORE DB/P<br>Copyred D 2005-2020 Breakman. All Rafes Reserved. The liver Broadcare is Broadcare is addy fit subcodares. |    | <b>P</b> |            |

6

| SEARCH :                                                         |                              |                                                                                      |                                          | Add All  | To Cart  | Dov<br>Pa   | vnload<br>ckage |
|------------------------------------------------------------------|------------------------------|--------------------------------------------------------------------------------------|------------------------------------------|----------|----------|-------------|-----------------|
| Symantec Endpoint Protection 14.3 RU3 - Japanese Release         | : 14.3 RU3 Service Level : 0 |                                                                                      |                                          |          |          |             | *               |
| File                                                             | DATE                         | SHA2                                                                                 | MD5                                      | CART     | DOWNLOAD | FTP         | Tokens          |
| lymantec (indpoint_Protection_14.1.0_RU1_Full_Installation_Press | Sep 20 2021 12:17AM          | a566bd837184<br>620820df38ba<br>ea848b0b638d<br>b93ad42cc6e6<br>782269c0e0b1<br>0585 | c2acbe894987<br>e5b6214a60ee<br>54b99577 | Ţ.       | Ģ        | 84.<br>(††) | Generate        |
| ymatter_Endpoint_Protection_14.1.0_RU1_All_Chemi_18.zp           | Sep 20 2021 12:08AM          | b80b4f3f46179<br>fc2bae4fa6131<br>4bb9bea95192<br>0893936e5926<br>6405063270dd<br>6a | bc4a53ba2554<br>be4bc2f7dbd4<br>1b5511df | <u>}</u> | Ð        | 84<br>F#    | Generate        |
| ignantics_Endpoint_Protection_14.3.0_RU3_SEPM_/Reve              | Sep 20 2021 12:06AM          | c1b59e082175<br>0a7c41a6189d<br>298e971cf8b9<br>7f279f79bd9c1<br>6e50cf2d1651<br>788 | 211d11a13915<br>a87bf22cddf9e<br>2ff4e41 | <u>+</u> | Ð        | a<br>The    | Generate        |

(5)

赤枠の部分でそれぞれ、
RELEASE→14.3 RU3
LANGUAGE→Japanese
を選択します。
その状態で青枠のEndpoint Protectionを
クリックします。
※
本手順では14.3RU3へのアップグレードを
実施していますが、新バージョンがリリース

された場合は最新のバージョンの選択をお願いいたします。

### 6

絞り込まれたインストーラーが表示され ます。

Symantec\_Endpoint\_Protection\_14.3. 0\_RU3\_All\_Clients\_JP.zip が該当するファイルとなります。(赤枠) 該当するファイルの欄にてDOWNLOAD をクリックします。(右にある雲マーク)

# 5.アップグレードする際の考慮事項

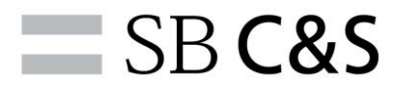

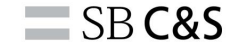

### 目次

# 5.既存の製品からアップグレードする際の考慮事項

5-1. SEP14へのアップグレードについて 5-1-1.既存のSEPからのアップグレードパス(共通事項) 5-1-2.既存のSEPからのアップグレードパス(各OSごと)

5-2. その他の考慮事項

### 5-1. SEP14へのアップグレードについて

既存でsymantecをご利用頂いておりアップグレードする場合の シチュエーションについて次ページより各クライアントOSごと にまとめております。

下記は参照元のメーカーページとなりますので、

# 合わせてご参考ください。

<u>https://techdocs.broadcom.com/jp/ja/symantec-security-software/endpoint-security-and-</u> <u>management/endpoint-protection/all/upgrading-to-a-new-release-v14510472-d27e6/supported-upgrade-paths-</u> <u>to-the-latest-version-of-1-v59311492-d27e869.html</u>

# 5-1-1.既存のSEPからSEP14へのアップグレードパス

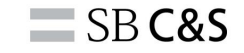

# 共通事項(SEP14.xへの移行について)

### SEPMに関して

### 1

埋め込みデータベースを使用するSEPMバージョン12.1.6MP10以降は、 Microsoft SQL Server Expressデータベース、バージョン14.3RU1MP1にシームレスにアップグレードされます。 12.1.6 MP9以前のバージョンから14.3RU1MP1への直接アップグレードはできません。

2

Symantec Endpoint Protection Manager 14.x は、12.1.x をシームレスにアップグレードします。 ただし、Windows Server 2003、デスクトップOS、および 32 ビット版OSのほか、一部のバージョンの SQL Server など、サポートが終了されたものは除きます。

### SEPクライアントに関して

1

SEP14.xクライアントは、サポート対象のOSにインストールされている以前のすべての12.1および11のクライアン トバージョンを直接アップグレードできます。 例外は12.1.4以前のMac版クライアントです。 こちらは12.1.4 以降にアップグレードするか、アンインストールする必要があります。 ※最新ver.への移行については次のページからの各OSごとのリストをご参照ください。 5-1-2.既存のSEPからSEP14へのアップグレードパス

### 新バージョンへ直接アップグレードが可能なバージョン

| OS      | バージョン                                                                                                    |
|---------|----------------------------------------------------------------------------------------------------|
| Windwos | <ul> <li>・11.x、Small Business Edition 12.0(Symantec Endpoint Protectionクライアントのみ、<br/>サポート対象OSの場合)</li> <li>・12.1.6MP10までの12.1.xバージョン</li> <li>・14、14MP1、14MP2</li> <li>・14.2、14.2 MP1</li> <li>・14.2 RU1、14.2 RU1 MP1、14.2 RU2、14.2 RU2 MP1</li> <li>・14.3、14.3 MP1、14.3 RU1</li> </ul> |
| Мас     | ・12.1.4 から 12.1.6 MP9 までのバージョン<br>(Mac クライアントはバージョン 12.1.6 MP10 では更新されませんでした。)<br>・14、14 MP1、14 MP2、14 RU1、14 RU1 MP1、14 RU1 MP2<br>・14.2、14.2 MP1、14.2 RU1、14.2 RU1 MP1、14.2 RU2、14.2 RU2 MP1<br>・14.3、14.3 MP1、14.3 RU1                                                               |
| Linux   | <ul> <li>・12.1.6 MP9 までの 12.1.x バージョン</li> <li>(Linux クライアントはバージョン 12.1.6 MP10.t では更新されませんでした。)</li> <li>・14、14 MP1、14 MP2、14 RU1、14 RU1 MP1、14 RU1 MP2</li> <li>・14.2、14.2 MP1、14.2 RU1、14.2 RU1 MP1、14.2 RU2、14.2 RU2 MP1</li> <li>・14.3、14.3 MP1、14.3 RU1</li> </ul>                 |

# 5-2. その他の考慮事項

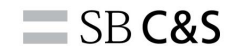

### SEP14.xにてサポートが終了となった機能や考慮が必要な項目について、 概要を記載しておりますためご参考ください。

### SEPMに関して

①SEPMは、Windows Server 2003、32ビットOS、またWindowsXPを含むデスクトップOSのサポートを終了。

②SEPMデータベースはMicrosoftSQL Server2005のサポートを終了。

③SEPMは、バージョン11.xまたはSmall Business Edition (SBE) 12.0からの移行をブロックします。

④SEPMは、11.xクライアントパッケージをインポートまたは作成しません。

⑤SEPMは11.xコンテンツをダウンロードしません。

⑥SEPMの移行により、管理サーバーデータベースから11.xコンテンツが削除されます。

⑦SEPMは、vShield対応のShared Insight Cache (VSIC) およびSecurity Virtual Appliance (SVA)のサポートを終了。

### ※11.xのサポート終了に伴うアナウンス機能追加

・11.xクライアントを管理するSEPMは、サポートされていないクライアントについて通知する通知をSEPManager管理者に送信するようになりました。

### SEPクライアントに関して

①Windows用のSEPクライアントは、Windows XP、Windows Server 2003および、

Windows Embedded Standard2009などのWindowsXPに基づくバージョンのWindowsEmbeddedのサポートを終了。

詳細につきましては下記参照元URLをご参照願います。 https://knowledge.broadcom.com/external/article/150312

# 6. Appendix

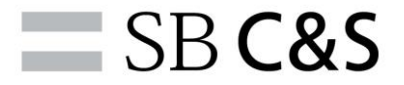

# アップグレード方法一覧と詳細

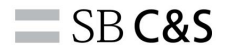

| アップグレード方法                                             | 推奨される環境                                                                                                    | 不向きな環境                                                                                                    |
|-------------------------------------------------------|----------------------------------------------------------------------------------------------------|----------------------------------------------------------------------------------------------------|
| <b>自動更新</b><br>「グループのアップグレードウィザード」を使用<br>比較的小規模な環境に推奨 | <ul> <li>クライアントの数が 5,000 以下のように、<br/>比較的少ない場合。</li> <li>ユーザーの作業を中断しないように実行する必要が<br/>ある場合。</li> <li>SEPM を使用してアップグレードする場合。</li> <li>よりシンプルなアップグレードを行いたい場合。</li> </ul> | <ul> <li>グループ単位でアップグレードの設定を行う<br/>ため、グループの数が多い場合、工数と時間<br/>がかかる場合があります。</li> <li>アップグレードのスケジュールを複雑で詳<br/>細に設定する必要がある場合。</li> </ul> |
| <b>手動インストール</b><br><sub>大規模な環境に推奨</sub>               | <ul> <li>SEPMを使用せずに手動でクライアントパッケージをアップグレードしたい場合。</li> <li>既存のサードパーティ製品を使用してクライアントパッケージをアップグレードしたい場合。</li> </ul>                                                       | o SEPMを使用してのみ運用を行う環境。                                                                                                    |
| <b>リモートプッシユ</b><br>小規模な環境に推奨                          | <ul> <li>クライアントの数が、250 未満など、比較的少ない場合。</li> <li>SEPM を使用してアップグレードしたい場合</li> <li>よりシンプルにアップグレードをする必要がある場合。</li> </ul>                                                  | 0 大規模なネットワーク環境の場合。                                                                                                    |
| <b>メーカサイトDL</b><br>スタンドアロン                            | o SEPMを利用しない環境                                                                                                    | o SEPMを利用する環境。                                                                                                    |